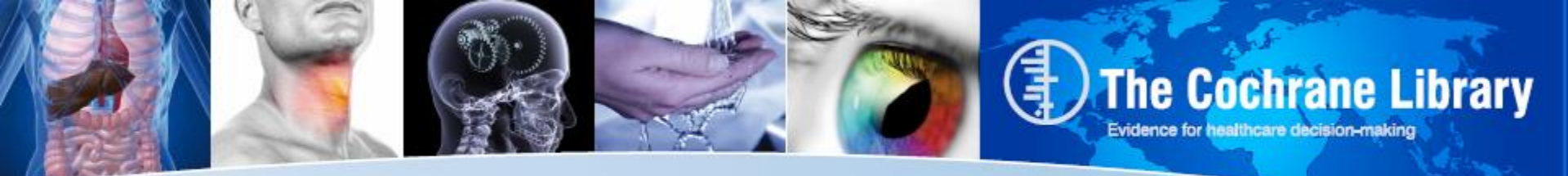

### **Cochrane Library New Search Preview**

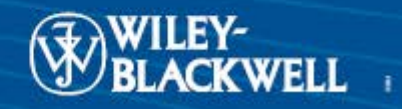

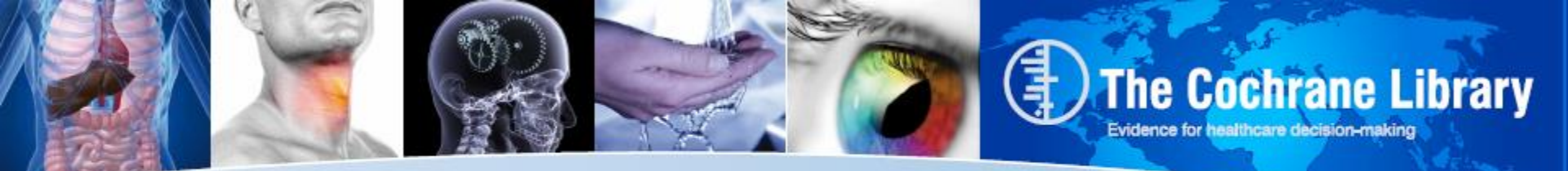

## **Cochrane "New Search" Project**

- Who: For the last year, Wiley worked with members of the Cochrane Collaboration, including a team of Trial Search Coordinators, to update the Search functionality within *The Cochrane Library*.
- What: The team looked at ways to improve the current Search interface and introduced a series of design improvements and new features
- **Outcome**: A new Search interface for the Cochrane Library to improve the search experience for all users of the Cochrane Library
- When: Coming in the next few months after testing and approval by Wiley and Cochrane Search Test Team

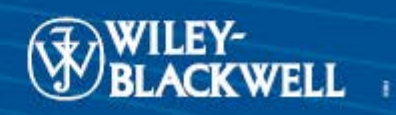

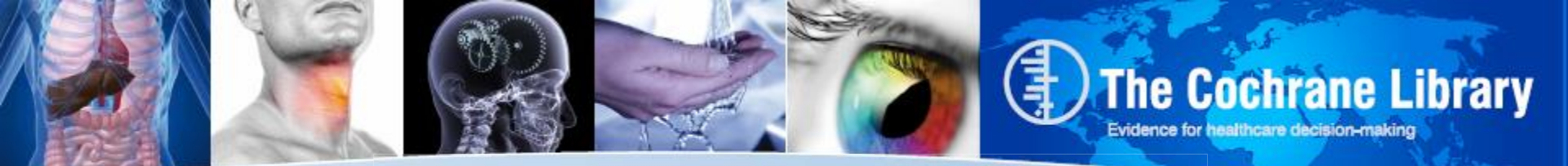

### Highlights of the "New Search". Project

- Improved search screens allowing users to view their search and results on the same page
- Updated search results display and filtering
- Redesigned MeSH display, with all information on one page
- Major enhancements to search editing features including the ability to insert lines and add one search to another
- New auto-suggest features for Basic and MeSH Searches
- Improved Tool tips, Help Tips and Error Messaging

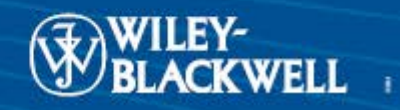

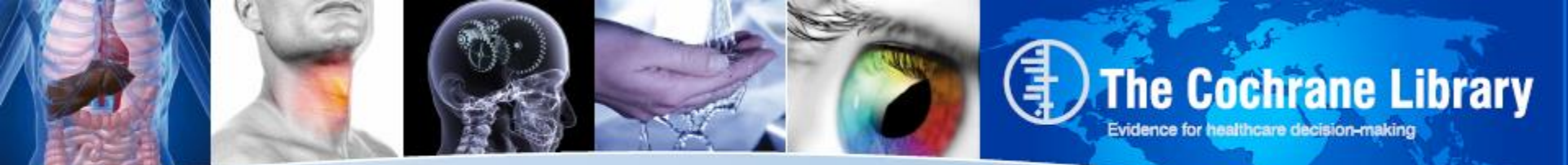

#### **BASIC SEARCH PAGE**

| SEARCH                            |
|-----------------------------------|
| Title, Abstract or Keywords       |
|                                   |
| Advanced Search > MeSH Search >   |
| Search History > Saved Searches > |

On the Current Cochrane Library, Search features are available over several different pages

#### **ADVANCED SEARCH PAGE**

Advanced Search | <u>MeSH Search</u> | <u>Search History</u> | <u>Saved Searches</u> Enter a term below and click Search to continue.

|       | Search For:                                                                       | In:             |   |
|-------|-----------------------------------------------------------------------------------|-----------------|---|
|       | To search using field labels (e.g. heart:ti) use the $\underline{\text{Search }}$ | listory page.   |   |
|       | Enter search term 1                                                               | Search All Text | - |
| AND 🔻 | Enter search term 2                                                               | Record Title    | • |
| AND 🔻 | Enter search term 3                                                               | Author          | - |
| AND 🔻 | Enter search term 4                                                               | Abstract        | - |
| AND 🔻 | Enter search term 5                                                               | Keywords        | • |
|       | Search Go directly to Search History                                              |                 |   |

#### **MeSH SEARCH PAGE**

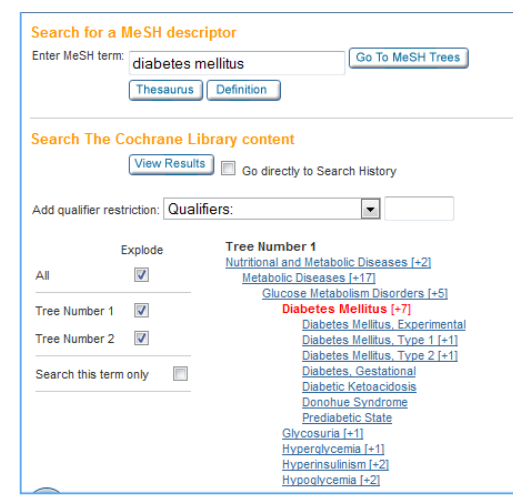

#### SEARCH HISTORY PAGE

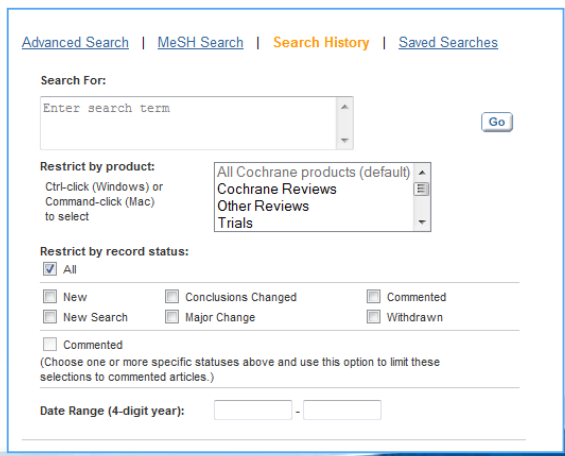

#### SAVED SEARCH PAGE

| You have 10 | 8 Saved Searches                                                                                                    |     |        |                         |                |
|-------------|----------------------------------------------------------------------------------------------------|-----|--------|-------------------------|----------------|
| Delete      | Saved Search Name                                                                                                    |     |        | Save Date               | Alert Status   |
| E           | cancer in Record Title or jones in Author or journal in Publication Type in all products                                                                                                    | Run | Export | 2012-03-14 08:17:26:373 | Activate Alert |
| E1          | cancer in all products                                                                                                    | Run | Export | 2012-03-14 06:29:42:606 | Activate Alert |
|             | Uber Complex Strategy:<br>Automated by Nadeem                                                                                                    | Bun | Export | 2011-12-13 07:12:23.943 | n/a            |
| <b>E</b>    | retina" and detach" and buck? in all products                                                                                                    | Bun | Export | 2011-07-01 10:07:42.676 | Activate Alert |
| 13          | cancer in Tile, Abstract or Keywords in Cochrane Database of Systematic Reviews, Database of Abstracts of<br>Reviews of Effects, Cochrane Gentral Register of Controlled Trails, Cochrane Methodology Register, Health<br>Technology Assessment Database, NHS Econo | Run | Export | 2011-07-01 09:49:22.326 | Activate Alert |

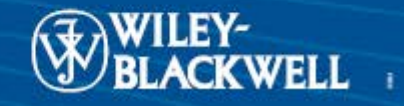

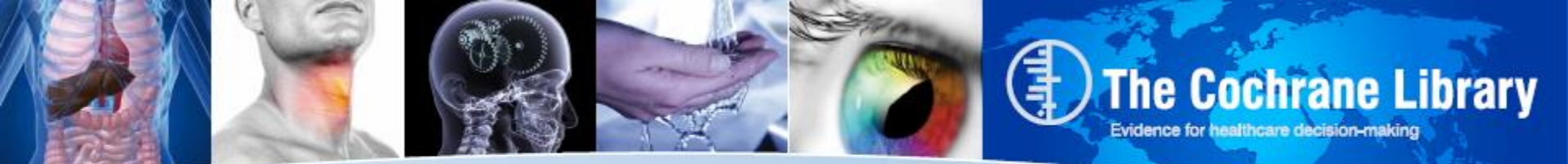

"NEW SEARCH" Options

#### All existing search options are provided on three tabs

- Search
- Search Manager
- Medical Terms (MeSH)

Each tab provides options to view search results and saved searches all on the same page

|                                                                                                    | Search                    |                                | Search Manager                                                                                      | Medical Terms (MeSH)                                                            | Browse                                      |
|----------------------------------------------------------------------------------------------------|---------------------------|--------------------------------|----------------------------------------------------------------------------------------------------|---------------------------------------------------------------------------------|---------------------------------------------|
| ÷                                                                                                    | Title, Abstract, Keywords | •                              | diabetes                                                                                            |                                                                                 | Go Save                                     |
|                                                                                                    | Search Limits             | View search tip:               | 5                                                                                                   |                                                                                 | Add to Search Manager                       |
| 🕨 Sa                                                                                                    | ved Searches (3)          |                                |                                                                                                    |                                                                                 |                                             |
| Coct                                                                                                    | arane Reviews (211)       | There are 21                   | 1 results from 7092 records for                                                                     | vour search on 'diabetes in title abstract                                      | t keywords in Cochrane Reviews'             |
| <ul> <li>All</li> <li>Re</li> </ul>                                                                                              | eview                     | Pages 1 - 25                   | 26 - 50 51 - 75 76 - 100 101 - 12                                                                   | 5 Next                                                                          | Sort By Relevance 💌                         |
| O Pro                                                                                                    | otocol<br>r Reviews (445) | Select all                     | Export all Export selected                                                                          |                                                                                 |                                             |
| Guier Reviews (445)     Trials (17266)     Methods Studies (150)     Technology Assessments (272)     Economic Evaluations (378) |                           | Oral an<br>gestatio<br>Tieu J, | ti-diabetic agents for women witt<br>onal <b>diabetes</b> mellitus<br>Coat S, Hague W and Middleton | n pre-existing <mark>diabetes</mark> mellitus <i>l</i> impaired glud<br>P       | cose tolerance or previous           Review |
| Coct                                                                                                    | nrane Groups (0)          | Rosigli<br>Richter             | tazone for type 2 <b>diabetes</b> mellitu<br>B, Bandeira-Echtler E, Bergerho                        | is<br>ff K, Clar C and Ebrahim SH                                               |                                             |
| Curr                                                                                                    | ent Issue                 |                                |                                                                                                    |                                                                                 | Review                                      |
| Me                                                                                                    | Methodology<br>Diagnostic | Exercis<br>Orozco              | e or exercise and diet for prevent<br>LJ, Buchleitner AM, Gimenez-Pe                                | ting type 2 diabetes mellitus<br>rez G, Roqué i Figuls M, Richter B and Maurici | io D<br>New Review                          |
| Ov                                                                                                    | Overview                  | Differer<br>Middlet            | nt intensities of glycaemic control<br>on P, Crowther CA, Simmonds L                                | for pregnant women with pre-existing <b>diabet</b> e<br>and Muller P            | es                                          |
| CC                                                                                                    | Conclusions changed       |                                |                                                                                                    |                                                                                 | New Review                                  |
| Мс                                                                                                    | Major change              | Pioglita<br>Richter            | zone for type 2 <b>diabetes</b> mellitus<br>B, Bandeira-Echtler E, Bergerho                         | ff K, Clar C and Ebrahim SH                                                     |                                             |
| Up                                                                                                    | Update                    |                                |                                                                                                    |                                                                                 | Review                                      |
| Wd<br>Cm                                                                                                    | Withdrawn<br>Comment      | Group<br>Deakin                | based training for self-managem<br>TA, McShane CE, Cade JE and V                                    | ent strategies in people with type 2 diabetes<br>Williams R                     | mellitus                                    |

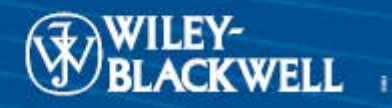

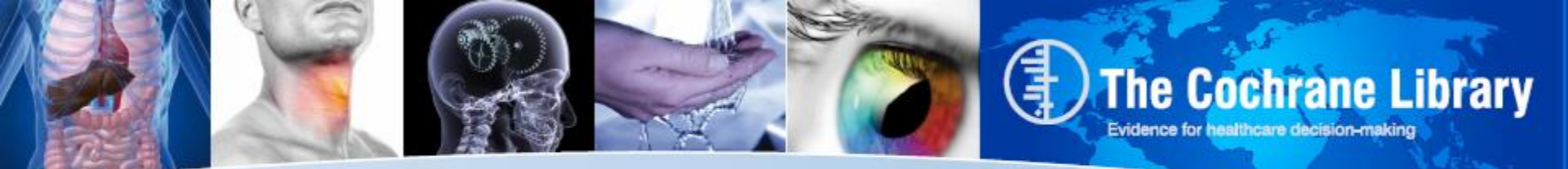

## **New Design: Search Tab**

| Wiley Online Library Home   |                                       |               |                      |    |                       |
|-----------------------------|---------------------------------------|---------------|----------------------|----|-----------------------|
|                             |                                       |               | LOGIN                |    |                       |
| THE COCHRA                  | NE LIBRARY                            |               | Enter E-Mail Address | E  | NOT REGISTERED ?      |
| Independent high-quality    | evidence for health care decision mal | king          | Enter Password       |    | INSTITUTIONAL LOGIN > |
|                             | from The Cochrane Collabora           | ation         | REMEMBER ME          |    |                       |
|                             |                                       |               |                      | -  |                       |
| Search                      | Search Manager                        | Medical Terms | (MeSH)               | Br | owse                  |
| Title Abstract Keywords     |                                       |               |                      | Go | Save                  |
|                             |                                       |               |                      |    |                       |
| (+) Title Abstract Keywords | -                                     |               |                      | Go | Save                  |

Use the Search Tab for quick and easy searching of the Cochrane Library

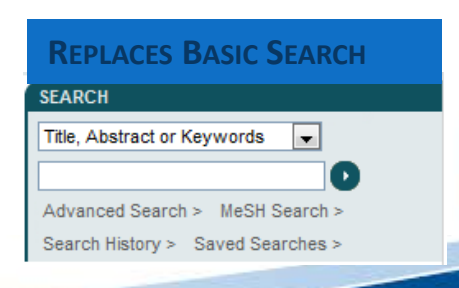

# REPLACES ADVANCED SEARCH Restrict Search by Product Al of The Codrrane Library Codrrane Database of Systematic Reviews (Codrrane Reviews) Codrrane Database of Abstracts of Reviews of Effects (Other Reviews) Codrrane Central Register of Controled Trais (Trias) Codrrane Untehodology Register (Method Studies) Health Technology Assessment Database (Technology Assessments) Health Technology Assessment Database (Technology Assessments) About The Codrrane Chartane (Codrane Groupe)

| estrict S | Search by Record | Status              |  |
|-----------|------------------|---------------------|--|
|           | IA V             |                     |  |
|           | New              | Conclusions Changed |  |

Date Range

| New        | Conclusions Changed | Commented |
|------------|---------------------|-----------|
| New Search | Major Change        | Withdrawn |
| Commented  |                     |           |

(Choose one or more specific statuses above and use this option to limit these selections to commented articles.)

(4-digit years, or '\*' for any year

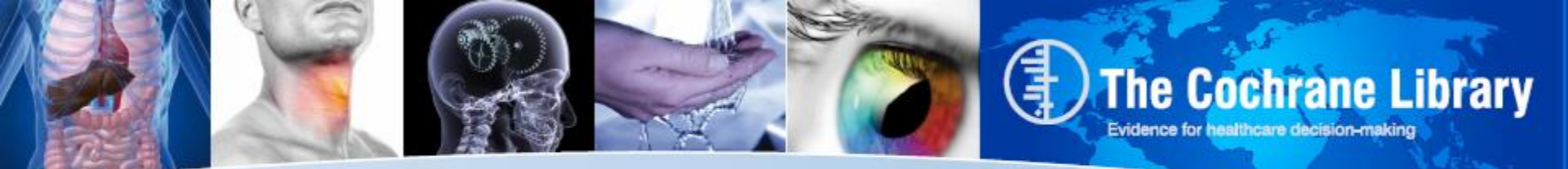

## **New Design: Field limits**

| i Wiley Online Library Home                                                          |                                     |                                                    |                                    |                                          |
|--------------------------------------------------------------------------------------|-------------------------------------|----------------------------------------------------|------------------------------------|------------------------------------------|
|                                                                                      |                                     | LO                                                 | GIN                                |                                          |
| Independent high-quality                                                             | evidence for health care decision r | making En                                          | ter E-Mail Address<br>ter Password | NOT REGISTERED ?<br>FORGOTTEN PASSWORD ? |
|                                                                                      | from <u>The Cochrane Collat</u>     | boration                                           | REMEMBER ME                        |                                          |
| Search                                                                               | Search Manager                      | Medical Terms (MeS                                 | SH)                                | Browse                                   |
| Title, Abstract, Keywords                                                            | ✓ diabetes                          |                                                    |                                    | Go Save                                  |
| Search All Text<br>Record Title<br>Author<br>Abstract                                |                                     |                                                    |                                    | Add to Search Manager                    |
| Keywords<br>Title, Abstract, Keywords<br>Tables<br>Publication Type<br>Source<br>DOI |                                     | Supports all fie<br>currently offer<br>Cochrane Li | eld limits<br>ed in the<br>ibrary  |                                          |

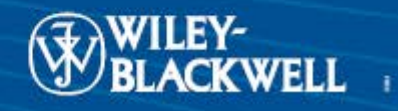

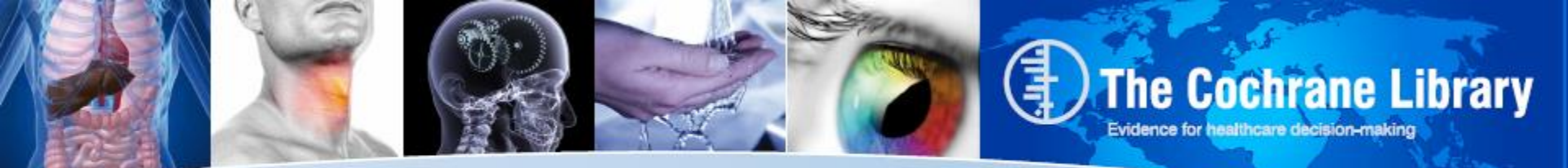

## **New: Autocomplete feature**

|     | Wiley Online Library Home<br>THE COCHRANE<br>Independent high-quality evide | LIBRARY<br>nce for health care decision mak<br>from <u>The Cochrane Collabora</u>                                                                            | king<br>Ition     | .OGIN<br>Enter E-Mail Address<br>Enter Password<br>REMEMBER ME | D FC | NOT REGISTERED ?<br>DRGOTTEN PASSWORD ?<br>INSTITUTIONAL LOGIN > |
|-----|-----------------------------------------------------------------------------|----------------------------------------------------------------------------------------------------|-------------------|----------------------------------------------------------------|------|------------------------------------------------------------------|
|     | Search                                                                      | Search Manager                                                                                                    | Medical Terms (Me | eSH)                                                           | Br   | owse                                                             |
|     | Title, Abstract, Keywords                                                   | ▼ diabetes                                                                                                    |                   |                                                                | Go   | Save                                                             |
|     | Search Limits                                                               | diabetes associated peptide<br>Diabetes Care Profile<br>diabetes control<br>diabetes education research<br>diabetes gravidarum<br>diabetes insipidus         |                   |                                                                |      | <u>rch Manager</u>                                               |
| As  | user types search,                                                          | diabetes mellitus<br>diabetes mellitus ketoacidosis                                                                                                    |                   |                                                                |      |                                                                  |
| com | mon search terms                                                            | diabetes mellitus type 1<br>diabetes mellitus type I<br>diabetes mellitus type-I                                                                             |                   |                                                                |      |                                                                  |
|     | are presented                                                               | diabetes prevention studies<br>diabetes prevention study<br>diabetes resistant<br>diabetes risk score<br>diabetes studies<br>diabetes study<br>diabetes test |                   |                                                                |      |                                                                  |

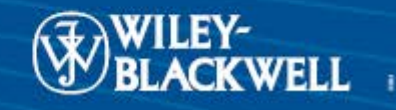

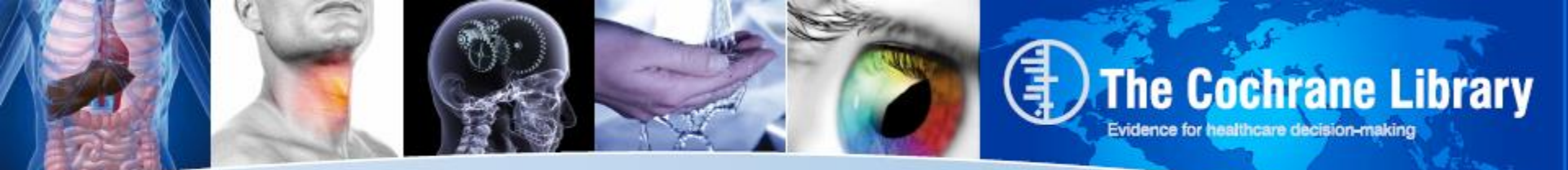

## **New Design: Limits**

| i Wiley Online Library Home                                       |                                    |               |                      |          |                       |
|-------------------------------------------------------------------|------------------------------------|---------------|----------------------|----------|-----------------------|
|                                                                   |                                    |               | LOGIN                |          |                       |
|                                                                   | NE LIBRARY                         |               | Enter E-Mail Address |          | NOT REGISTERED ?      |
| Independent high-quality evidence for health care decision making |                                    | king          | Enter Password       | 0        | INSTITUTIONAL LOGIN > |
|                                                                   | from <u>The Cochrane Collabora</u> | ation         | REMEMBER ME          |          |                       |
| Search                                                            | Search Manager                     | Medical Terms | (MeSH)               |          | Browse                |
| Title, Abstract, Keywords                                         |                                    |               |                      | Go       | Save                  |
| Search Limits                                                     |                                    |               |                      | Add to S | Search Manager        |
|                                                                   |                                    |               |                      |          |                       |

www.thecochranelibrary.com

Use this link to add search limits to restrict a search by specific database, article status, or date of publication

#### **REPLACES ADVANCED SEARCH LIMIT**

#### Restrict Search by Product

#### 🗹 All of The Cochrane Library

- Cochrane Database of Systematic Reviews (Cochrane Reviews)
- Database of Abstracts of Reviews of Effects (Other Reviews)
- Cochrane Central Register of Controlled Trials (Trials)
- Cochrane Methodology Register (Methods Studies)
- Health Technology Assessment Database (Technology Assessments)
   NHS Economic Evaluation Database (Economic Evaluations)
- NOS ECONOMIC EVALUATION Database (Economic Evaluation
   About The Cochrane Collaboration (Cochrane Groups)

#### Restrict Search by Record Status

| New New    | Conclusions Changed | Commented |
|------------|---------------------|-----------|
| New Search | Major Change        | Withdrawn |

(Choose one or more specific statuses above and use this option to limit these selections to commented articles.)

#### ate Range

#### (4-digit years, or '\*' for any year

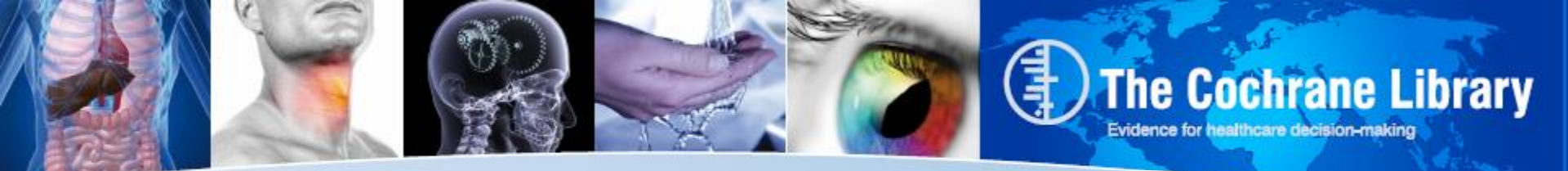

## **New Design: Limits**

### Use Search Limits to restrict your search by

- Product
- Status
- Date

| Wiley Online Lik | E COCHRANE                                                                | ELIBRARY<br>ence for health care decision making<br>from The Cochrane Collaboration                                                                | LOGIN<br>Enter E-Mail Address<br>Enter Password<br>REMEMBER ME                                      | NOT REGISTERED<br>FORGOTTEN PASSWORD<br>INSTITUTIONAL LOGIN |
|------------------|---------------------------------------------------------------------------|----------------------------------------------------------------------------------------------------|----------------------------------------------------------------------------------------------------|-------------------------------------------------------------|
| Se Title, Ab     | Search                                                                    | Search Manager I                                                                                                    | Medical Terms (MeSH)                                                                                | Browse                                                      |
| Search           | By default your search will t<br>the panel below<br><b>Product types</b>  | be of all Cochrane databases, all document status<br>Status                                                                                        | es, for all years, unless you change these limits w<br>Dates                                        | ith                                                         |
|                  | Cochrane Reviews All Review Protocol Other Reviews Trials Methods Studies | Limit search to the following:          New         For the Cochrane Database of Systematic Reviews         New Search         Conclusions Changed | Please provide years (in the format<br>yyyy, e.g. 1967) or leave the field blank.<br>yyyyy to yyyyy |                                                             |

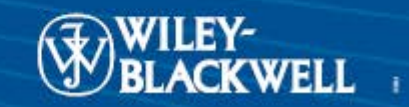

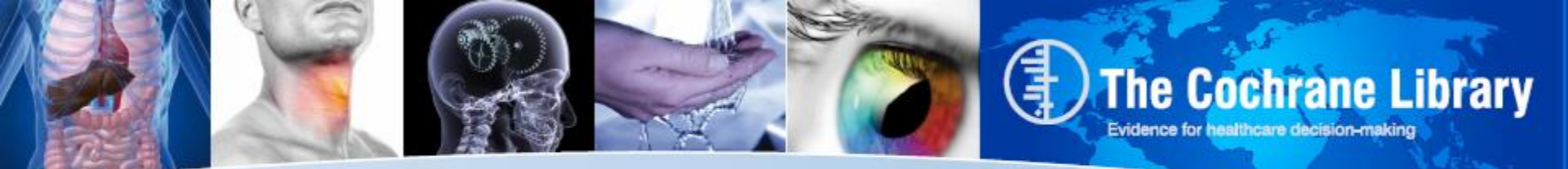

## **New Design: Add Lines**

| Search                    | Search Manager                                   | Medical Terms (MeSH)                     | Browse                    |
|---------------------------|--------------------------------------------------|------------------------------------------|---------------------------|
| Title, Abstract, Keywords | ▼ "diabetes mellitus"                            |                                          | Go Save                   |
| Search Limits View        | search tips with New in Record Status, in Trials | Cochrane Reviews (Reviews and Protocols) | and Add to Search Manager |
|                           | Clear limits                                     |                                          |                           |

#### Use the + button to add up to 5 lines to your search

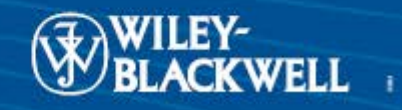

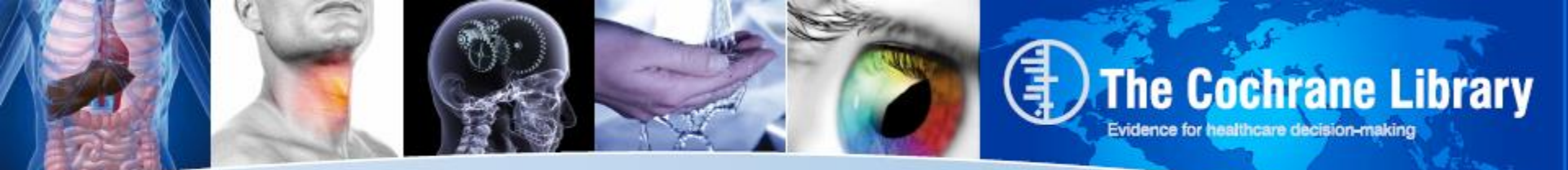

### **New Design: Limits**

|   | Search                    | Search Manager                                   | Medical Terms (MeSH)                        | Browse                         |
|---|---------------------------|--------------------------------------------------|---------------------------------------------|--------------------------------|
|   | Title, Abstract, Keywords | ▼ "diabetes mellitus"                            |                                             | Go Save                        |
| Θ | ANE 💌 Search All Text     |                                                  |                                             | Add to Search Manager          |
| Θ | ANE 💌 Search All Text     |                                                  |                                             |                                |
| Θ | ANE 💌 Search All Text     |                                                  |                                             |                                |
| Θ | ANE 💌 Search All Text     | ▼                                                |                                             | Do you want to add more lines? |
|   | Search Limits View        | search tips with New in Record Status,<br>Trials | in Cochrane Reviews (Reviews and Protocols) | and                            |
|   |                           | Clear limits                                     |                                             |                                |

Use "Add to Search Manager" to move your search into search manager to build complex searches

#### **REPLACES ADVANCED SEARCH**

Advanced Search | <u>MeSH Search</u> | <u>Search History</u> | <u>Saved Searches</u> Enter a term below and click Search to continue.

|       | Search For:                                                        | In:               |
|-------|--------------------------------------------------------------------|-------------------|
|       | To search using field labels (e.g. heart:ti) use the Search Histor | <u>v</u> page.    |
|       | Enter search term 1                                                | Search All Text 🔹 |
| AND 👻 | Enter search term 2                                                | Record Title      |
| AND 💌 | Enter search term 3                                                | Author 💌          |
| AND 👻 | Enter search term 4                                                | Abstract          |
| AND 👻 | Enter search term 5                                                | Keywords 💌        |
|       | Search Go directly to Search History                               |                   |

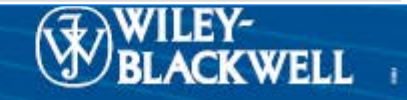

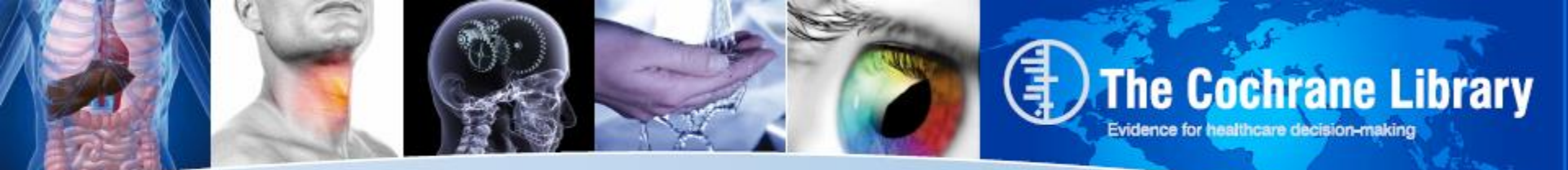

## **New Design: Result View**

| 👘 Wiley Online Library Home |                                                                                                    |                      |                            |
|-----------------------------|----------------------------------------------------------------------------------------------------|----------------------|----------------------------|
|                             |                                                                                                    | LOGIN                |                            |
| THE COCHRAN                 | Image interview         E COCHRANE LIBRARY         endent high-quality evidence for health care decision making         from The Cochrane Collaboration         image interview         arch       Search Manager         Medical Terms (MeSH)       Browse         stract, Keywords       diabetes mellitus         imits       View search tips         Stract, Keywords       View search tips |                      |                            |
| Independent high-quality ev | vidence for health care decision ma                                                                                                    | king Enter Passw     | vord INSTITUTIONAL LOGIN > |
|                             | from <u>The Cochrane Collabor</u>                                                                                                    | ation REMEN          | IBER ME                    |
| Search                      | Search Manager                                                                                                    | Medical Terms (MeSH) | Browse                     |
| Title, Abstract, Keywords   | diabetes mellitus                                                                                                    |                      | Go Save                    |
| Search Limits View se       | earch tips                                                                                                    |                      | Add to Search Manager      |
|                             |                                                                                                    |                      |                            |
|                             |                                                                                                    |                      |                            |
| Use "Go button" o           | or hit                                                                                                    |                      |                            |
| enter to view res           | ults                                                                                                    |                      |                            |
|                             |                                                                                                    |                      |                            |
|                             |                                                                                                    |                      |                            |

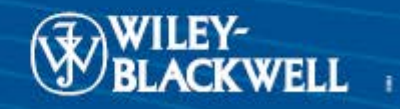

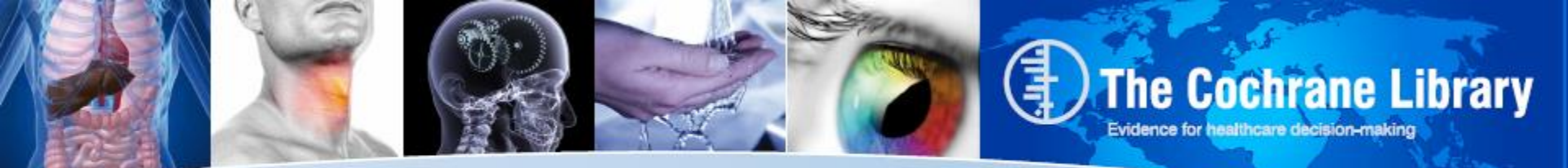

### **Results: Limit by Database**

View

#### There are 120 results from 7092 records for your search on 'diabetes mellitus in title abstract keywords in Cochrane Cochrane Reviews (120) Reviews AII Pages 1 - 25 26 - 50 51 - 75 76 - 100 101 - 120 Review Relevance Sort By Protocol Select all Export all Export selected Other Reviews (411) results by Trials (13603) Oral anti-diabetic agents for women with pre-existing diabetes mellitus /impaired glucose tolerance or previous Methods Studies (34) destational diabetes mellitus Product Technology Assessments (262) Tieu J, Coat S, Hague W and Middleton P Economic Evaluations (354) Review Cochrane Groups (0) Hormonal versus non-hormonal contraceptives in women with diabetes mellitus type 1 and 2 All Visser J. Snel M and Van Vliet HAAM Current Issue Review Pioglitazone for type 2 diabetes mellitus Methodology Me Richter B, Bandeira-Echtler E, Bergerhoff K, Clar C and Ebrahim SH Diagnostic Review Overview Zinc supplementation for the prevention of type 2 diabetes mellitus Cc Conclusions changed Beletate V, El Dib R and Atallah ÁN Review New search Major change Rosiglitazone for type 2 diabetes mellitus Richter B, Bandeira-Echtler E, Bergerhoff K, Clar C and Ebrahim SH Update Review Withdrawn Exercise or exercise and diet for preventing type 2 diabetes mellitus Comment Orozco LJ, Buchleitner AM, Gimenez-Perez G, Roqué i Figuls M, Richter B and Mauricio D

www.thecochranelibrary.com

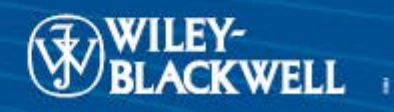

Review

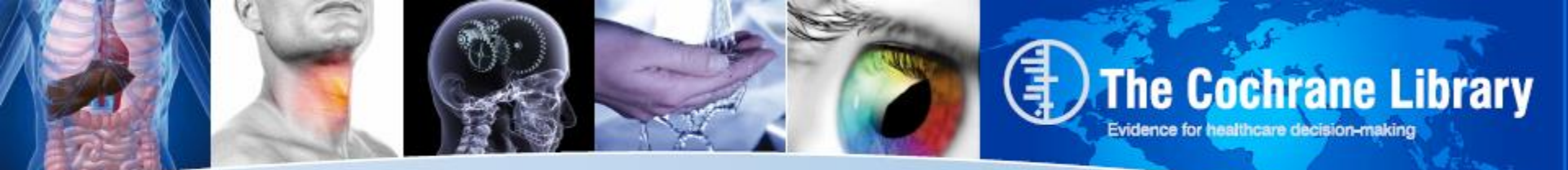

### **Result View: Sort**

| <ul> <li>Cochrane Reviews (120)</li> <li>All</li> <li>Review</li> <li>Protocol</li> <li>Other Reviews (411)</li> <li>Trials (13603)</li> <li>Methods Studies (34)</li> <li>Technology Assessments (262)</li> <li>Economic Evaluations (354)</li> <li>Cochrane Groups (0)</li> </ul> | There are 120 results from 7092 records for your search on 'diabetes mellitus in title abstract keywords in Cochrane<br>Reviews' Pages 1 - 25 26 - 50 51 - 75 76 - 100 101 - 120 Select all Export all Export selected Oral anti-diabetic agents for women with pre-existing diabetes mellitus /impaired glucose tolerance or previous gestational diabetes mellitus Tieu J, Coat S, Hague W and Middleton P Review | Sort<br>results by<br>relevance,<br>title or<br>date |
|----------------------------------------------------------------------------------------------------|----------------------------------------------------------------------------------------------------|------------------------------------------------------|
| <ul> <li>All</li> <li>Current Issue</li> </ul>                                                                                                    | Hormonal versus non-hormonal contraceptives in women with diabetes mellitus type 1 and 2<br>Visser J, Snel M and Van Vliet HAAM<br>Ns Review                                                                                                    |                                                      |
| Me Methodology<br>Dg Diagnostic                                                                                                    | Pioglitazone for type 2 diabetes mellitus<br>Richter B, Bandeira-Echtler E, Bergerhoff K, Clar C and Ebrahim SH<br>Review                                                                                                    |                                                      |
| Ov Overview<br>Cc Conclusions changed<br>Ns New search                                                                                                    | Zinc supplementation for the prevention of type 2 diabetes mellitus     Beletate V, EI Dib R and Atallah ÁN     Review                                                                                                    |                                                      |
| Mc Major change<br>Up Update<br>Wd Withdrawn                                                                                                    | Rosiglitazone for type 2 diabetes mellitus     Richter B, Bandeira-Echtler E, Bergerhoff K, Clar C and Ebrahim SH     Review                                                                                                    |                                                      |
| Cm Comment                                                                                                    | Exercise or exercise and diet for preventing type 2 diabetes mellitus     Orozco LJ, Buchleitner AM, Gimenez-Perez G, Roqué i Figuls M, Richter B and Mauricio D                                                                                                    |                                                      |

WILEY-BLACKWELL

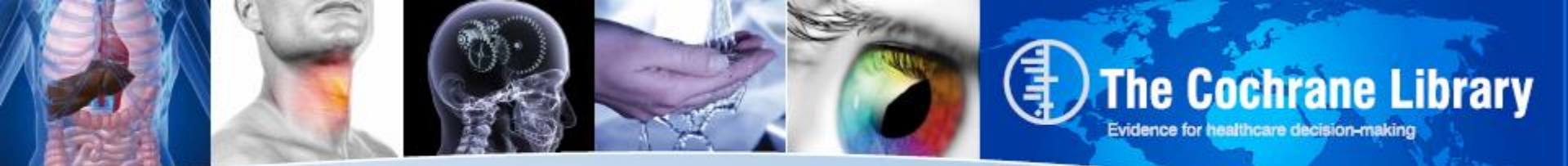

## **Result View: Status Labeling**

| <ul> <li>Coch</li> <li>All</li> </ul>                | nrane Reviews (120)                           | There are 120 results from 7092 records for your search on 'diabetes mellitus in title abstract Reviews'                                                                                               | keywords in Cochrane |  |
|------------------------------------------------------|-----------------------------------------------|----------------------------------------------------------------------------------------------------|----------------------|--|
| Re                                                   | eview                                         | Pages 1 - 25 26 - 50 51 - 75 76 - 100 101 - 120                                                                                                    | Sort By Relevance 🔻  |  |
| O Pro<br>Other                                       | otocol<br>r Reviews (411)<br>s (13603)        | Select all   Export all Export selected                                                                                                    |                      |  |
| <ul> <li>Meth</li> <li>Tech</li> </ul>               | ods Studies (34)<br>inology Assessments (262) | <ul> <li>Oral anti-diabetic agents for women with pre-existing diabetes mellitus /impaired glucose toler<br/>gestational diabetes mellitus</li> <li>Tieu J, Coat S, Hague W and Middleton P</li> </ul> | ance or previous     |  |
| C Econ                                               | nomic Evaluations (354)                       |                                                                                                    | Review               |  |
| <ul> <li>Coch</li> <li>All</li> <li>Curre</li> </ul> | ent Issue                                     | Hormonal versus non-hormonal contraceptives in women with diabetes mellitus type 1 and 2 Visser J, Snel M and Van Vliet HAAM                                                                           | Ns Review            |  |
| Me                                                   | Methodology                                   | Pioglitazone for type 2 diabetes in ellitus<br>Richter B, Bandeira-Echtler E, Bei verhoff K, Clar C and Ebrahim SH                                                                                     |                      |  |
| Dg                                                   | Diagnostic                                    |                                                                                                    | Review               |  |
| Ov<br>Cc                                             | Overview<br>Conclusions changed               | Zinc supplementation for the prevention of type 2 diabetes mellitus                                                                                                    |                      |  |
| Ns                                                   | New search addressing the eff                 | ects of two or more potential                                                                                                    | Review               |  |
| Mc                                                   | Major change                                  | single condition or health problem Rosiglitazone for type 2 diabetes nellitus                                                                                                    |                      |  |
| Up                                                   | Update                                        | Richter B, Bandeira-Echtler E, Bernerhoff K, Clar C and Ebrahim SH                                                                                                    |                      |  |
| Wd                                                   | Withdrawn                                     |                                                                                                    | Review               |  |
| Cm                                                   | Comment                                       | Exercise or exercise and diet for reventing type 2 diabetes mellitus                                                                                                    |                      |  |

Improved display of status labels including a legend with "roll over" tool tips

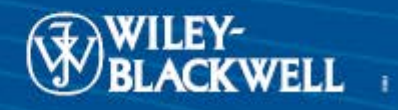

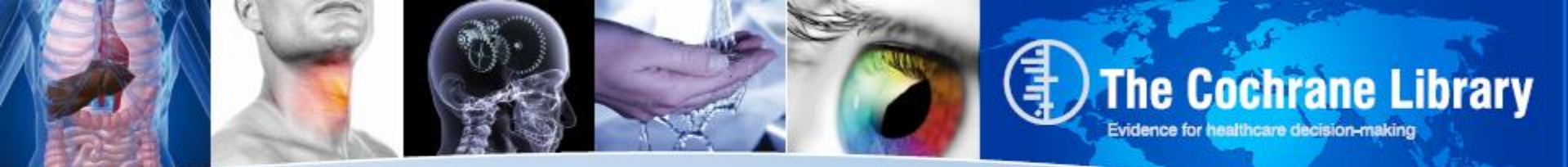

## **Result View: Improved Results**

| Cochrane Reviews (120)                                                                                            | There are 13603 results from 670154 records for your search on 'diabetes mellitus in title abstract keywords in Trials'                                                                                                    |
|----------------------------------------------------------------------------------------------------|----------------------------------------------------------------------------------------------------|
| All                                                                                                    | Pages 1 - 25         26 - 50         51 - 75         76 - 100         101 - 125         Next         Sort By         Relevance                                                                                                    |
| <ul> <li>Protocol</li> <li>Other Reviews (411)</li> </ul>                                                         | Select all Export all Export selected Improved display                                                                                                    |
| <ul> <li>Trials (13603)</li> <li>Methods Studies (34)</li> </ul>                                                  | Prevalence and prediction of unrecognised diabetes mellitus and impaired glucose tolerance following acute stroke.<br>Gray CS, Scott JF, French JM, Alberti KG and O'Connell JE<br>Age and ageing, 2004, 33(1), 71                                                                                                    |
| <ul> <li>Technology Assessments (262)</li> <li>Economic Evaluations (354)</li> <li>Cochrane Groups (0)</li> </ul> | Effect of diabetes mellitus on myocardial 18F-FDG SPECT using acipimox for the assessment of myocardial viability.<br>Schinkel AF, Bax JJ, Valkema R, Elhendy A, vanDomburg RT, Vourvouri EC, Bountioukos MA, Krenning EP, Roelandt JR<br>and Poldermans D<br>Journal of nuclear medicine : official publication, Society of Nuclear Medicine, 2003, 44(6), 877 Interpret display="block">information,<br>information, |
| <ul> <li>All</li> <li>Current Issue</li> </ul>                                                                    | Perinatal complications in women with gestational diabetes mellitus.<br>Svare JA, Hansen BB and Mølsted-Pedersen L<br>Acta obstetricia et gynecologica Scandinavica, 2001, 80(10), 899                                                                                                    |
| Me Methodology<br>Dg Diagnostic                                                                                   | Serum lipid profile in hypertensive and normotensive type II diabetes mellitus patientsa comparative study.<br>Alam SM, Ali S, Khalil M, Deb K, Ahmed A and Akhter K<br>Mymensingh medical journal : MMJ, 2003, 12(1), 13                                                                                                    |
| Ov Overview                                                                                                    | Randomized, controlled, parallel-group prospective study to investigate the clinical effectiveness of early insulin treatment                                                                                                    |
| Cc Conclusions changed                                                                                            | in patients with latent autoimmune diabetes in adults<br>Brophy S, Davies H, Bain S, Stephens JW, Cheung W-Y, Richards K, Wareham K, Beaverstock C, Lloyd J, Page D,                                                                                                    |
| Ns New search                                                                                                    | Williams M, Russell I and Williams R<br>BMC Endocrine Disorders, 2008, 8, 8TN: ISBCTN63815121/ISBCTN                                                                                                    |
| Mc Major change                                                                                                   | The effect of motivational interviewing on allycaemic control and perceived competence of <b>diabetes</b> self-management in                                                                                                    |
| Up Update                                                                                                    | patients with type 1 and type 2 diabetes mellitus after attending a group education programme: a randomised controlled                                                                                                    |
| Wd Withdrawn                                                                                                    | trial.<br>Rosenbek Minet LK, Wagner L, Lønvig EM, Hjelmborg J and Henriksen JE                                                                                                    |
| Cm Comment                                                                                                    | Diabetologia, 2011, 54(7), 1620                                                                                                    |

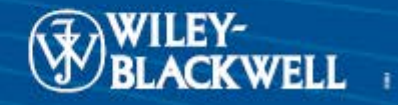

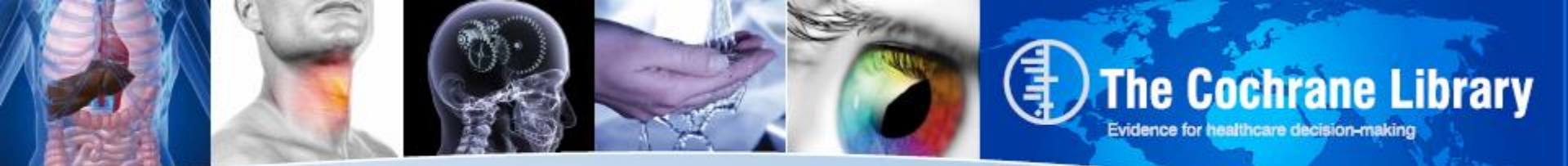

## **Result View: Citation Export**

| Cochrane Reviews (120)                                                                                            | There are 13603 results from 670154 records for your search on 'diabetes mellitus in title abstract keywords in Trials'                                                                                                    |
|----------------------------------------------------------------------------------------------------|----------------------------------------------------------------------------------------------------|
| All     Review                                                                                                    | Pages 1 - 25 26 - 50 51 - 75 76 - 100 101 - 125 Next Sort By Relevance                                                                                                    |
| Review     Protocol     Other Reviews (411)                                                                       | Select all Export all Export selected                                                                                                    |
| <ul> <li>Trials (13603)</li> <li>Methods Studies (34)</li> </ul>                                                  | Prevalence and prediction of unrecognised diabetes mellitus and impaired glucose tolerance following acute stroke.<br>Gray CS, Scott JF, French JM, Alberti KG and O'Connell JE<br>Age and ageing, 2004, 33(1), 71                                                                                                    |
| <ul> <li>Technology Assessments (262)</li> <li>Economic Evaluations (354)</li> <li>Cochrane Groups (0)</li> </ul> | Effect of diabetes mellitus on myocardial 18F-FDG SPECT using acipimox for the assessment of myocardial viability.<br>Schinkel AF, Bax JJ, Valkema R, Elhendy A, vanDomburg RT, Vourvouri EC, Bountioukos MA, Krenning EP, Roelandt JR<br>and Poldermans D<br>Journal of nuclear medicine : official publication, Society of Nuclear Medicine, 2003, 44(6), 877 |
| <ul> <li>All</li> <li>Current Issue</li> </ul>                                                                    | Perinatal complications in women with gestational diabetes mellitus .<br>Svare JA, Hansen BB and Mølsted-Pedersen L<br>Acta obstetricia et gynecologica Scandinavica, 2001, 80(10), 899                                                                                                    |
| Me Methodology<br>Dg Diagnostic                                                                                   | Serum lipid profile in hypertensive and normotensive type II diabetes mellitus patientsa comparative study.<br>Alam SM, Ali S, Khalili M, Deb K, Ahmed A and Akhter K<br>Mymensingh medical journal : MMJ, 2003, 12(1), 13                                                                                                    |
| Ov Overview                                                                                                    | Randomized, controlled, parallel-group prospective study to investigate the clinical effectiveness of early insulin treatment                                                                                                    |
| Cc Conclusions changed                                                                                            | in patients with latent autoimmune diabetes in adults<br>Bronby S, Davies H, Bain S, Stenhans, IW, Cheung W,X, Bichards K, Wareham K, Beaverstock C, Lloyd J, Bage D,                                                                                                    |
| Ns New search                                                                                                    | Williams M, Russell I and Williams R                                                                                                    |
| Mc Major change                                                                                                   | BMC Endocrine Disorders, 2008, 8, 81N. ISRC1N03815121/ISRC1N                                                                                                    |
| Up Update                                                                                                    | The effect of motivational interviewing on glycaemic control and perceived competence of diabetes self-management in patients with type 1 and type 2 diabetes mellitus after attending a group education programme: a randomised controlled                                                                                                    |
| Wd Withdrawn                                                                                                    | trial.<br>Rosenbek Minet LK, Wagner L, Lønvig EM, Hjelmborg J and Henriksen JE                                                                                                    |
| Cm Comment                                                                                                    | Diabetologia, 2011, 54(7), 1620                                                                                                    |

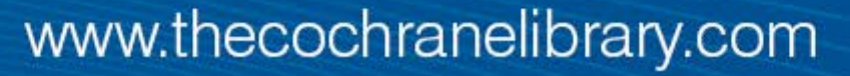

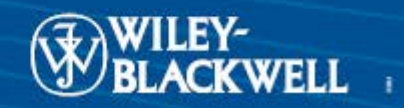

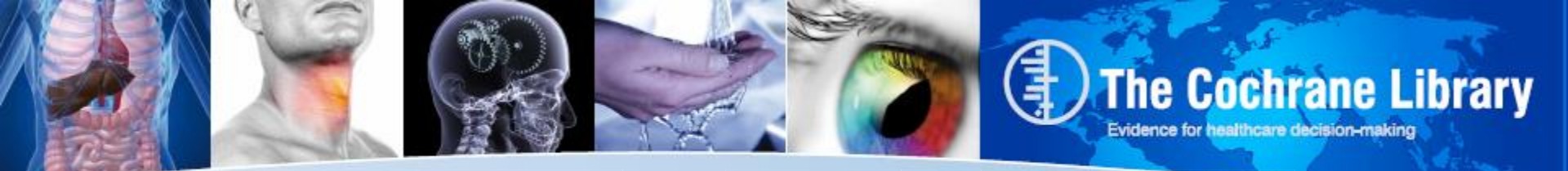

### **Current MeSH Search**

| Search for a      | MeSH descr               | iptor                                   |
|-------------------|--------------------------|-----------------------------------------|
| Enter MeSH terr   | <sup>n:</sup> diabetes m | Go To MeSH Trees                        |
|                   | Theseware                | Definition                              |
|                   | Thesaurus                | Definition                              |
|                   |                          |                                         |
| Search The        | Cochrane Lil             | brary content                           |
|                   | () Company               |                                         |
|                   | View Results             | 🕘 🔲 Go directly to Search History       |
|                   |                          |                                         |
| Add qualifier res | striction: Qualit        | fiers:                                  |
|                   |                          |                                         |
|                   | Evelada.                 | Tree Number 1                           |
|                   | Explode                  | Nutritional and Metabolic Diseases [+2] |
| All               | 1                        | Metabolic Diseases [+17]                |
|                   |                          | Glucose Metabolism Disorders [+5]       |
| Tree Number 1     | 1                        | Diabetes Mellitus [+7]                  |
|                   |                          | Diabetes Mellitus, Experimental         |
| Tree Number 2     | 1                        | Diabetes Mellitus, Type 1 [+1]          |
|                   |                          | Diabetes Mellitus, Type 2 [+1]          |
| Search this terr  | m only 📃                 | Diabetes, Gestational                   |
|                   |                          | Diabetic Ketoacidosis                   |
|                   |                          | Donohue Syndrome                        |
|                   |                          | Prediabetic State                       |
|                   |                          | Glycosuria [+1]                         |
|                   |                          | Hyperglycemia [+1]                      |
|                   |                          | Hyperinsulinism [+2]                    |

### www.thecochranelibrary.com

Hypoglycemia [+2]

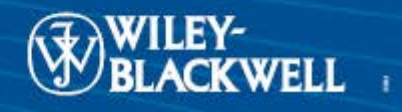

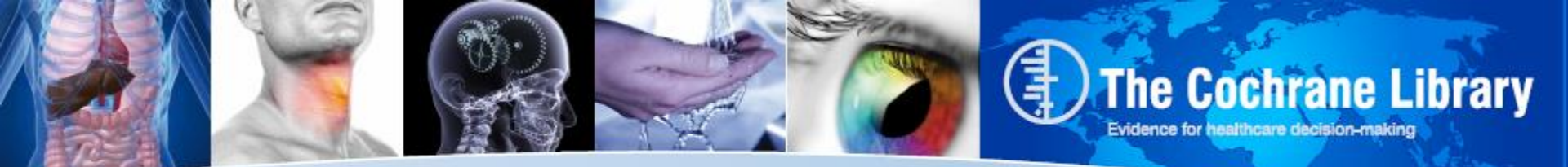

### New Design: Medical Terms (MeSH)

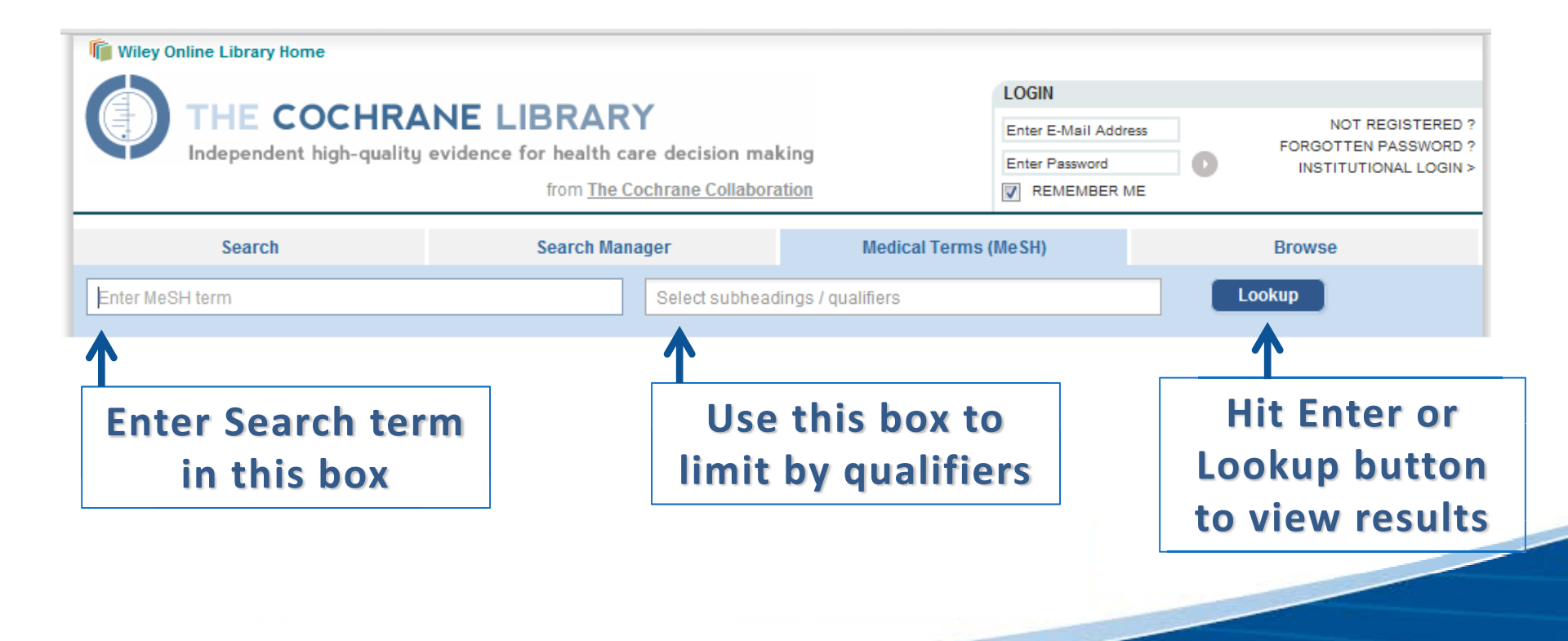

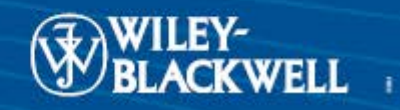

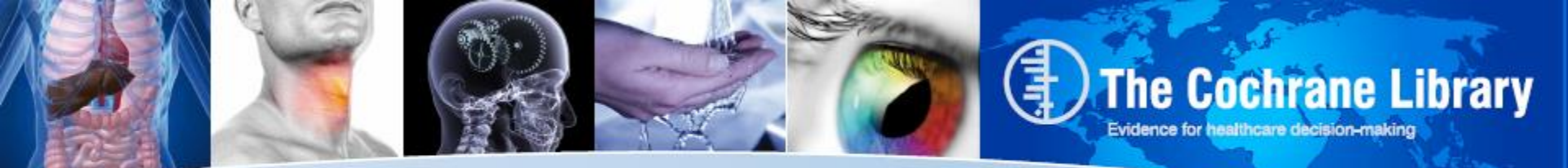

### **New Design: MeSH Autocomplete**

| THE COCHRAN                                                                                                    | )<br>1             | LOGIN<br>Enter E-Mail Address NOT REGIST<br>Enter Password INSTITUTIONAL<br>REMEMBER ME |                |                    |                |                              |
|----------------------------------------------------------------------------------------------------|--------------------|-----------------------------------------------------------------------------------------|----------------|--------------------|----------------|------------------------------|
| Search                                                                                                    | Search Mana        | iger                                                                                    | Medical Terms  | (MeSH)             |                | Browse                       |
| diabetes i                                                                                                    |                    | Select subheading                                                                       | s / qualifiers |                    |                | ookup                        |
| Diabetes Insipidus and Mellitus with Optic At<br>Diabetes Insipidus, Central<br>Diabetes Insipidus, Nephrogenic<br>Diabetes Insipidus, Nephrogenic, Type I<br>Diabetes Insipidus, Nephrogenic, Type II<br>Diabetes Insipidus, Neurogenic | rophy and Deafness |                                                                                         | Ne             | w: Auto            | -Sugg          | <u>est Feature</u>           |
| Diabetes Insipidus, Neurohypophyseal<br>Diabetes Insipidus, Pituitary                                                                                                    |                    |                                                                                         | As te<br>and   | rm is en<br>synony | tered<br>ms ai | l, MeSH terr<br>re presented |

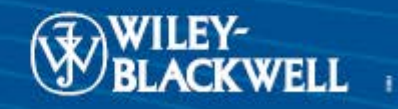

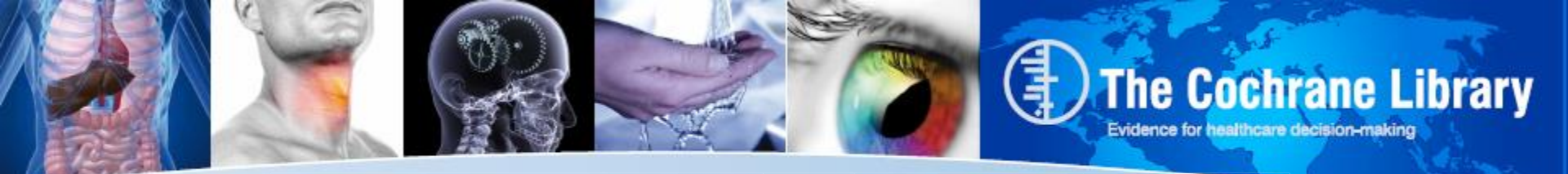

All MeSH information now displayed on one page,

#### **Permuted index**

Tree(s)

#### **Results for term**

### Full Search results at bottom of page

| Search                                                                                                    | Se                      | earch Manager                                                                                                    | Medical Terms (I                                           | MeSH)                                          | Brows                                                                                                    | е                       |  |
|----------------------------------------------------------------------------------------------------|-------------------------|----------------------------------------------------------------------------------------------------|------------------------------------------------------------|------------------------------------------------|----------------------------------------------------------------------------------------------------|-------------------------|--|
| Diabetes Insipidus                                                                                                    |                         | Select subhead                                                                                                    | ings / qualifiers                                          |                                                | Lookup                                                                                                    |                         |  |
| Definition Search results                                                                                                    |                         |                                                                                                    |                                                            |                                                |                                                                                                    |                         |  |
| Diabetes Insipidus - A disease that is characterized by frequent urination, excretion of large amounts of dilute URINE<br>and excessive THIRST. Etiologies of diabetes insipidus include deficiency of antidiuretic hormone (also known as<br>ADH or VASOPRESSIN) secreted by the NEUROHYPOPHYSIS, impaired KIDNEY response to ADH, and impaired<br>hypothalamic regulation of thirst. |                         |                                                                                                    |                                                            |                                                | There are <b>119</b> results for your search on<br>• MeSH descriptor: [Diabetes Insipidus]<br>• explode all trees |                         |  |
| Thesaurus matches                                                                                                    | MeSH trees              |                                                                                                    |                                                            | ave search                                     |                                                                                                    |                         |  |
| Exact Term Match<br>Diabetes Insipidus                                                                                                    |                         | MeSH term - Diabetes Insipio<br>© Explode All Trees<br>© MeSH Term Only                                                             | dus                                                        |                                                | Add to Search                                                                                                    | n Manager               |  |
| Phrase Matches                                                                                                    |                         | <ul> <li>Explode Selected Trees</li> <li>Use the checkbox next to each addition traces</li> </ul>                                   | th tree to explode                                         | Cochra<br>Other F                              | ne Reviews<br>Reviews                                                                                             | 1 2                     |  |
| Diabetes Insipidus, Nephrogenic<br>Synonyms: Nephrogenic Diabetes Insipi<br>Nephrogenic Diabetes Insipidus, Type II<br>Diabetes Insipidus, Nephrogenic, Type I<br>Nephrogenic Diabetes Insipidus, Type I;<br>Diabetes Insipidus, Nephrogenic, Type I<br>Acquired Nephrogenic Diabetes Insipidu<br>Congenital Nephrogenic Diabetes Insipid                                              | dus;<br>;<br>s;<br>dus. | Selective trees ✓ Tree Number 1 Male Urogenital Diseases [+7] Urologic Diseases [+7] Kidney Diseases [+26 Anuria Diabetes Insipidus | 5]<br>]<br>[+3]                                            | Trials<br>Method<br>Techno<br>Econor<br>Cochra | is Studies<br>ology Assessments<br>nic Evaluations<br>ne Groups                                                   | 114<br>0<br>0<br>2<br>0 |  |
| Diabetes Insipidus, Neurogenic<br>Synonyms: Diabetes Insipidus,<br>Neurohypophyseal; Neurohypophyseal<br>Diabetes Insipidus; Diabetes Insipidus,<br>Central; Central Diabetes Insipidus; Dia<br>Insipidus, Pituitary; Pituitary Diabetes<br>Insipidus; Neurogenic Diabetes Insipidu                                                                                                    | oetes<br>s.             | Wolfram Syndro<br>Diabetes Insipi<br>Diabetes Insipi<br>Diabetic Nephropa<br>Fanconi Syndrome<br>Hepatorenal Syndr                  | ome<br>dus, Nephrogenic<br>dus, Neurogenic<br>thies<br>ome |                                                | View                                                                                                    | Results                 |  |
| Diabetes Insipidus<br>Wolfram Syndrome<br>Synonyms: Diabetes Insipidus and Melli<br>with Optic Atrophy and Decfaese                                                                                                    | us 🗸                    | Hydronephrosis (+<br>Hyperoxaluria [+1]<br>Hypertension, Ren                                                                        | 1]<br>al [+1] -                                            |                                                |                                                                                                    |                         |  |

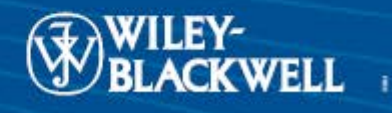

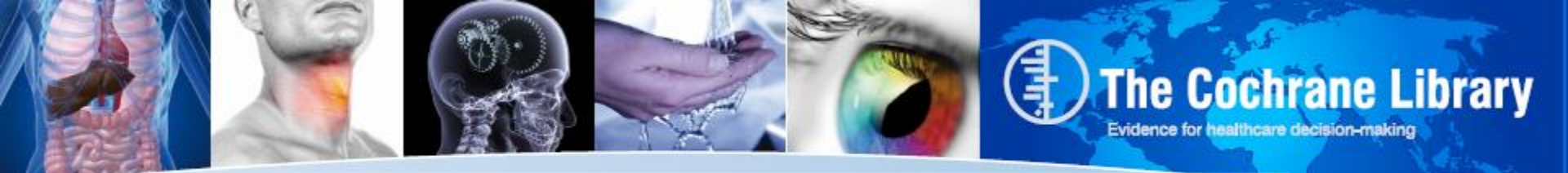

Search in all trees or specific trees with or without term explosion

| Search                                                                                                    | Search Manager                                                                                                    | Medical Terms (M                                                                                                    | leSH)                                                    | Browse                                                                |                                    |
|----------------------------------------------------------------------------------------------------|----------------------------------------------------------------------------------------------------|----------------------------------------------------------------------------------------------------|----------------------------------------------------------|-----------------------------------------------------------------------|------------------------------------|
| Diabetes Insipidus                                                                                                    | Select subhea                                                                                                    | adings / qualifiers                                                                                                    |                                                          | Lookup                                                                |                                    |
| efinition                                                                                                    |                                                                                                    |                                                                                                    | Search resu                                              | lts                                                                   |                                    |
| abetes Insipidus - A disease that is characted<br>d excessive THIRST. Etiologies of diabetes<br>H or VASOPRESSIN) secreted by the NEUR<br>pothalamic regulation of thirst.                                                                                                    | erized by frequent urination, excretion of I<br>insipidus include deficiency of antidiuret<br>OHYPOPHYSIS, impaired KIDNEY resp                                                                                                    | arge amounts of dilute URINE,<br>tic hormone (also known as<br>onse to ADH, and impaired                                              | There are<br>• MeSH<br>• explor                          | 119 results for your sea<br>descriptor: [Diabetes Ins<br>le all trees | rch on<br>sipidus]                 |
| esaurus matches                                                                                                    | MeSH trees                                                                                                    |                                                                                                    | Save                                                     | search                                                                |                                    |
| Exact Term Match<br>iabetes Insipidus                                                                                                    | MeSH term - Diabetes Insi<br>Explode All Trees<br>MeSH Term Only<br>Explode Selected Trees                                                                                                    | ipidus<br>Select                                                                                                    |                                                          | Add to Search                                                         | <u>Manaqer</u>                     |
| Phrase Matches                                                                                                    | Use the checkbox next to e                                                                                                    | each tree to explode                                                                                                    | Cochrane<br>Other Rev                                    | Reviews<br>iews                                                       | 1                                  |
| iabetes Insipidus, Nephrogenic<br>Synonyms: Nephrogenic Diabetes Insipidu<br>Nephrogenic Diabetes Insipidus, Type II;<br>Diabetes Insipidus, Nephrogenic, Type II;<br>Diabetes Insipidus, Nephrogenic, Type I;<br>Diabetes Insipidus, Nephrogenic, Type I;<br>Acquired Nephrogenic Diabetes Insipidus;<br>Congenital Nephrogenic Diabetes Insipidus;<br>Synonyms: Diabetes Insipidus,<br>Neurohypophyseal; Neurohypophyseal<br>Diabetes Insipidus; Diabetes Insipidus,<br>Central; Central Diabetes Insipidus,<br>Diabetes Insipidus; Diabetes Insipidus,<br>Central; Central Diabetes Insipidus,<br>Insipidus, Pituitary, Pituitary Diabetes<br>Insipidus; Neurogenic Diabetes Insipidus.<br>Meters Insipidus<br>Synonyms: Diabetes Insipidus, Meters Insipidus,<br>Neurohypopiseal; Neurogenic Diabetes Insipidus,<br>Diabetes Insipidus; Neurogenic Diabetes Insipidus.<br>Meters Insipidus | s:<br>Tree Number 1<br>Male Urogenital Diseases<br>Urologic Diseases [+7]<br>Kidney Diseases [+7]<br>Kidney Diseases [+7]<br>Kidney Diseases [+7]<br>Kidney Diseases [+7]<br>Kidney Diseases [+7]<br>Kidney Diseases [+7]<br>Kidney Diseases [+7]<br>Kidney Diseases [+7]<br>Kidney Diseases [+7]<br>Kidney Diseases [+7]<br>Note that the set of the set of the set | [+5]<br>]<br>26]<br>drome<br>ipidus, Nephrogenic<br>ipidus, Neurogenic<br>ipidus, Neurogenic<br>pathies<br>me<br>ndrome<br>[+1]<br>1] | Trials<br>Methods S<br>Technolog<br>Economic<br>Cochrane | Studies<br>gy Assessments<br>Evaluations<br>Groups<br>View f          | 114<br>0<br>0<br>2<br>0<br>Results |

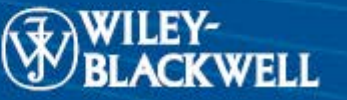

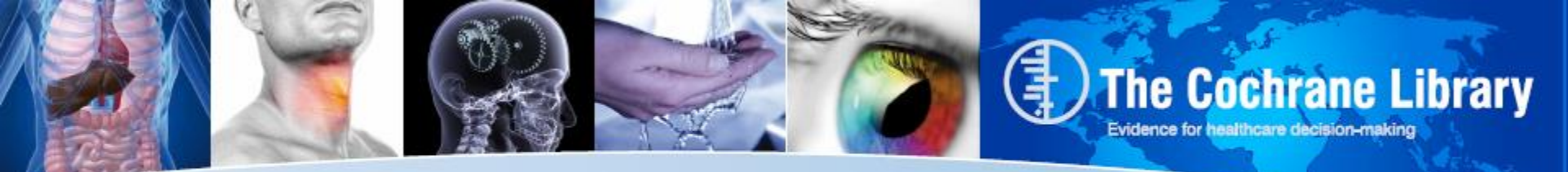

#### Use this area to

Add a Mesh Search to your Search Manager

## View your results

### Save an individual MeSH search

| Search                                                                                                    | Search                                                        | Manager                                                                                                    | Medical Term                                                                    | s (MeSH) |                                                | Brow                                                                            | se                                   |  |
|----------------------------------------------------------------------------------------------------|---------------------------------------------------------------|----------------------------------------------------------------------------------------------------|---------------------------------------------------------------------------------|----------|------------------------------------------------|---------------------------------------------------------------------------------|--------------------------------------|--|
| Diabetes Insipidus                                                                                                    |                                                               | Select subhead                                                                                                    | dings / qualifiers                                                              |          |                                                | Lookup                                                                          |                                      |  |
| Definition                                                                                                    |                                                               |                                                                                                    |                                                                                 | 1        | Search re                                      | sults                                                                           |                                      |  |
| Diabetes Insipidus - A disease that is characte<br>and excessive THIRST. Etiologies of diabetes i<br>ADH or VASOPRESSIN) secreted by the NEUR<br>hypothalamic regulation of thirst.                                                                                                    | rized by frequent un<br>nsipidus include d<br>DHYPOPHYSIS, in | rination, excretion of lai<br>leficiency of antidiuretic<br>npaired KIDNEY respor                                                                                            | rge amounts of dilute URI<br>hormone (also known as<br>nse to ADH, and impaired | NE,      | There a<br>• MeS<br>• expl                     | are <b>119</b> results for your s<br>SH descriptor: [Diabetes<br>lode all trees | earch on<br>Insipidus]               |  |
| Thesaurus matches                                                                                                    | MeSh                                                          | I trees                                                                                                    |                                                                                 |          | Si                                             | ave search                                                                      |                                      |  |
| Exact Term Match                                                                                                    | MeSH<br>© Ex                                                  | H term - Diabetes Insip                                                                                                    | idus                                                                            | Â        |                                                | Add to Sear                                                                     | ch Manager                           |  |
| Diabetes Insipidus                                                                                                    | ≡ © Me<br>© Ex                                                | SH Term Only<br>plode Selected Trees                                                                                                    | Select                                                                          | Ξ        | Cochra                                         | ne Reviews                                                                      | 1                                    |  |
| Phrase Matches                                                                                                    | Use t                                                         | he checkbox next to ea                                                                                                    | ch tree to explode                                                              |          | Other R                                        | leviews                                                                         | 2                                    |  |
| Diabetes Insipidus, Nephrogenic<br>Synonyms: Nephrogenic Diabetes Insipidus<br>Nephrogenic Diabetes Insipidus, Type II;<br>Diabetes Insipidus, Nephrogenic, Type II;<br>Nephrogenic Diabetes Insipidus, Type I;<br>Acquired Nephrogenic Diabetes Insipidus;<br>Congenital Nephrogenic Diabetes Insipidus;<br>Diabetes Insipidus, Neurogenic<br>Synonyms: Diabetes Insipidus,<br>Neurohypophyseal; Neurohypophyseal<br>Diabetes Insipidus, Neurohypophyseal | select<br>Male<br>U                                           | Tree Number 1<br>Urogenital Diseases [+<br>rologic Diseases [+7]<br>Kidney Diseases [+2]<br>Anuria<br>Diabetes Insipidu<br>Wolfram Syndr<br>Diabetes Insip<br>Diabetes Insip | +5]<br>6]<br>s [+3]<br>ome<br>idus, Nephrogenic<br>idus, Neurogenic             |          | Trials<br>Method<br>Techno<br>Econor<br>Cochra | s Studies<br>logy Assessments<br>nic Evaluations<br>ne Groups<br>Vie            | 114<br>0<br>0<br>2<br>0<br>w Results |  |
| Diabetes Insipidus; Diabetes Insipidus,<br>Central; Central Diabetes Insipidus; Diabete<br>Insipidus, Pituitary; Pituitary Diabetes<br>Insipidus; Neurogenic Diabetes Insipidus.<br>Diabetes Insipidus<br>Wolfram Syndrome<br>Synonyms: Diabetes Insipidus and Mellitus                                                                                                    | 25                                                            | Diabetic Nephrop<br>Fanconi Syndrom<br>Hepatorenal Synd<br>Hydronephrosis [-<br>Hyperoxaluria [+1]<br>Hypertension Rei                                                       | athies<br>e<br>rome<br>+1]                                                      | Ţ        |                                                |                                                                                 |                                      |  |

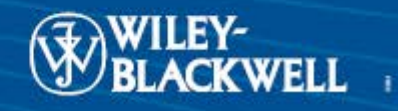

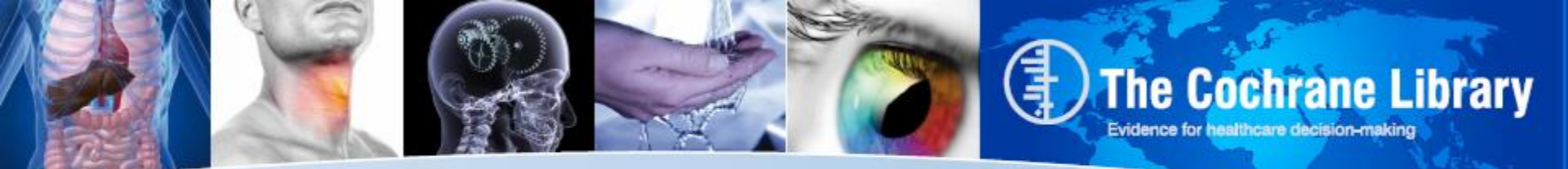

| Search                                                                                                    | Search Manag                                                                             | ger                                                                       | r Medical Terms (MeSH)               |   | Browse                                                                             |
|----------------------------------------------------------------------------------------------------|------------------------------------------------------------------------------------------|---------------------------------------------------------------------------|--------------------------------------|---|------------------------------------------------------------------------------------|
| Diabetes Insipidus<br>View MeSH search tips                                                                                                    |                                                                                          | Blood - BL                                                                |                                      | A | Lookup                                                                             |
| Definition<br>Diabetes Insipidus - A disease that is chara<br>and excessive THIRST. Etiologies of diabet<br>ADH or VASOPRESSIN) secreted by the NE<br>hypothalamic regulation of thirst. | cterized by frequent urinatio<br>es insipidus include deficier<br>UROHYPOPHYSIS, impaire | Cerebrospinal f<br>Chemically indu<br>Classification -<br>Complications - | luid - CF<br>Iced - Cl<br>CL<br>- CO | - | s<br>19 results for your search on<br>escriptor: [Diabetes Insipidus]<br>all trees |
| Thesaurus matches Exact Term Match Dispetee Insister                                                                                                    | MeSH trees<br>MeSH term<br>Explode                                                       | Congenital - CN<br>Diagnosis - DI<br>Diet therapy - Di                    | н                                    | • | ch <u>Add to Search Manager</u><br>Reviews 1                                       |

Once term is selected, qualifier limit shows only those subheadings applicable to that term

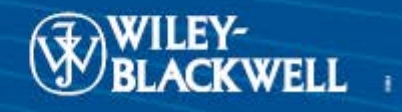

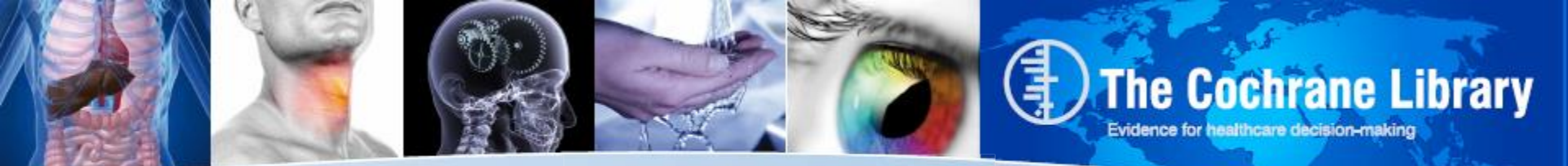

### **Current:** Search History and Saved Search

| Enton goarch t                                                                                 | 0.227   |                                                        | *               |    |
|------------------------------------------------------------------------------------------------|---------|--------------------------------------------------------|-----------------|----|
| Enter Search t                                                                                 | erm     |                                                        |                 | Go |
|                                                                                                |         |                                                        | -               |    |
| Restrict by produc                                                                             | t:      | All Cochrano prod                                      | lucts (dofault) |    |
| Ctrl-click (Windows)                                                                           | ) or    | Cochrane Peview                                        |                 |    |
|                                                                                                |         | Could all the new ew                                   | <b>o</b>        |    |
| Command-click (Mag                                                                             | :)      | Other Reviews                                          |                 |    |
| Command-click (Mac<br>to select                                                                | c)      | Other Reviews<br>Trials                                | *               |    |
| Command-click (Mac<br>to select                                                                | 2)      | Other Reviews<br>Trials                                | •               |    |
| Command-click (Mad<br>to select<br>Restrict by record                                          | status: | Other Reviews<br>Trials                                | <b>T</b>        |    |
| Command-click (Mac<br>to select<br>Restrict by record                                          | status: | Other Reviews<br>Trials                                | -               |    |
| Command-click (Mad<br>to select<br>Restrict by record<br>All<br>New                            | status: | Other Reviews<br>Trials                                | Ţ. Commented    |    |
| Command-click (Mac<br>to select<br>Restrict by record<br>All<br>New<br>New Search              | status: | Other Reviews<br>Trials                                | Commented       |    |
| Command-click (Mac<br>to select<br>Restrict by record<br>All<br>New<br>New Search<br>Commented | status: | Other Reviews<br>Trials<br>Jusions Changed<br>* Change | Commented       |    |

| steve's search |                                                                                 |       |             |               |  |  |  |  |  |
|----------------|---------------------------------------------------------------------------------|-------|-------------|---------------|--|--|--|--|--|
| ID             | Search                                                                          | Hits  | Edit        | Delete        |  |  |  |  |  |
| #1             | stroke in Abstract in all products                                              | 8578  | <u>edit</u> | delete        |  |  |  |  |  |
| #2             | MeSH descriptor Cerebrovascular Accident explode all trees in MeSH products     | 0     | <u>edit</u> | delete        |  |  |  |  |  |
| #3             | <u>(#1 OR #2)</u>                                                               | 8578  | <u>edit</u> | delete        |  |  |  |  |  |
| #4             | physiotherap* in Abstract or "physical therapy" in All Fields in all products   | 6984  | <u>edit</u> | <u>delete</u> |  |  |  |  |  |
| #5             | MeSH descriptor Physical Therapy Techniques explode all trees in MeSH products  | 12462 | <u>edit</u> | delete        |  |  |  |  |  |
| #6             | <u>(#4 OR #5)</u>                                                               | 16064 | <u>edit</u> | delete        |  |  |  |  |  |
| #7             | (#3 AND #6)                                                                     | 842   | <u>edit</u> | delete        |  |  |  |  |  |
| Si<br>mo       | Save Search Strategy     Clear History       modified:     Save as new strategy |       |             |               |  |  |  |  |  |

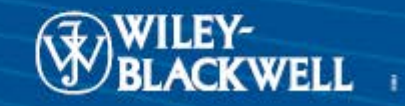

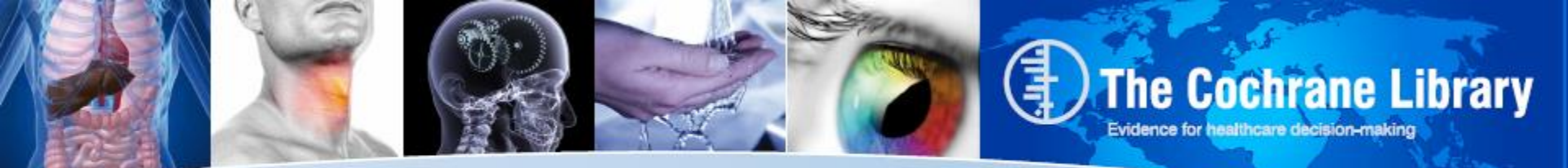

### **New Design: Search Manager**

| Search                                                                                       | Search Manager Medical Terms (Me SH) |                                                     |         |    |     | Browse                 |  |  |
|----------------------------------------------------------------------------------------------|--------------------------------------|-----------------------------------------------------|---------|----|-----|------------------------|--|--|
| Add to top                                                                                   |                                      |                                                     |         |    |     | 1                      |  |  |
| $\Theta$                                                                                     | #1 diabet                            | es <u>mellitus</u>                                  |         |    | 1H  | <u>16179</u>           |  |  |
| 😑 Edit 🕂                                                                                     | #2                                   |                                                     |         |    | m 🖽 | <u>N/A</u>             |  |  |
| Clear Strategy                                                                               | View tip                             | os for Search Manager                               |         |    |     | Highlight Orphan Lines |  |  |
| Strategy Name                                                                                | Strategy                             | name                                                |         |    |     | Save Strategy          |  |  |
| Comments                                                                                     | Comme                                | nts                                                 |         |    |     |                        |  |  |
| Strategy Librar                                                                              | y (5)                                |                                                     |         |    |     |                        |  |  |
|                                                                                              | Name                                 |                                                     |         |    |     | Last saved 🕶           |  |  |
| 1                                                                                            | Diabetes Mellitus                    | i                                                   | ۵       | J. | <   | 14/05/2012 14:47       |  |  |
| 2                                                                                            | Diabetes treatme                     | ents                                                | 4       | ļ  | <   | 14/05/2012 14:35       |  |  |
| <u>Э</u> з                                                                                   | Diabetic complica                    | ations                                              |         | ļ  | <   | 14/05/2012 14:28       |  |  |
| ─ 4                                                                                          | Handwashing Str                      | rategy (Draft) - This is a strategy about X Y an    | d Z. 🔷  | ļ  | <   | 09/05/2012 12:00       |  |  |
| <b>—</b> 5                                                                                   | Cochrane Demo I                      | May - sldfjlsdkjfkldskfjkfjksdjfksjdflksjdlkfjskljf | lksjf 🔷 | ļ  | <   | 02/05/2012 13:34       |  |  |
| <ul> <li>Cochrane Demo May - sldfjisdkjfkldskfjkfjskdjfksjdfksjdfksjdfksjdfksjdfks</li></ul> |                                      |                                                     |         |    |     |                        |  |  |

All Features now on 1 page

- Create and edit search
- Name and save search
- View Saved
   Searches
- View results

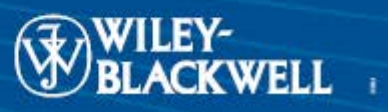

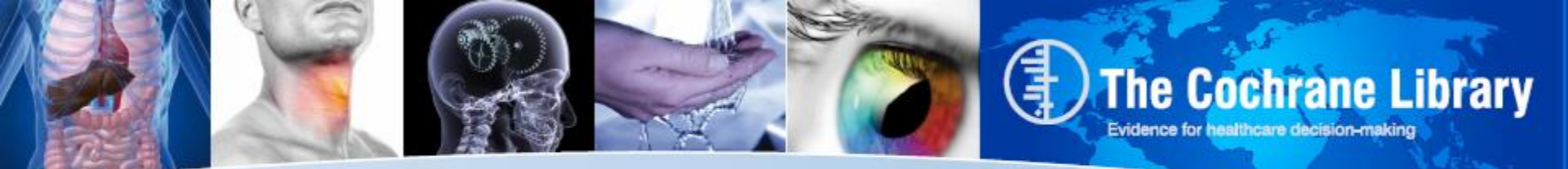

### **Search Manager: Creating a Search**

| Search     | Search Manager | Medical Terms (MeSH) | Browse |
|------------|----------------|----------------------|--------|
| Add to top |                |                      |        |

**Use Search Manager to create complex search strategies** 

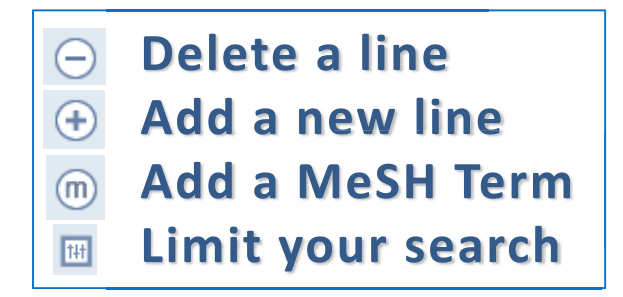

#### **REPLACES SEARCH HISTORY**

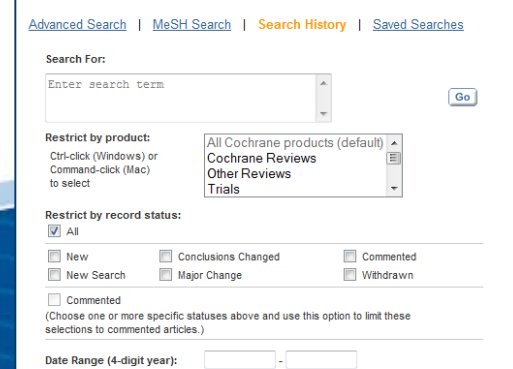

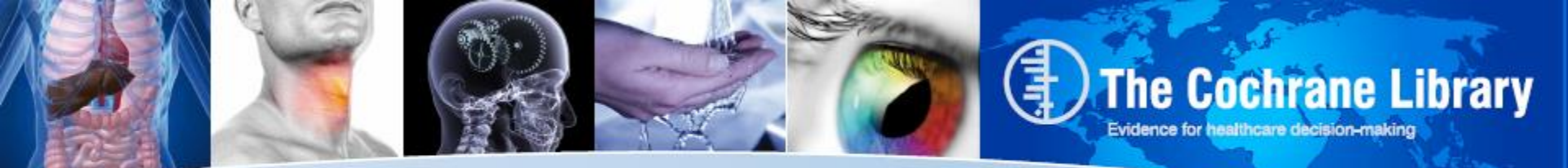

## **Search Manager: Adding MeSH**

| Search             | Search Manager | Medical Terms (MeSH) | Browse |
|--------------------|----------------|----------------------|--------|
| Add to top<br>+ #1 |                |                      |        |

## Use this button to go to the MeSH tab, select a term using the MeSH Search feature and add it to the Search Manager

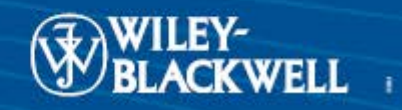

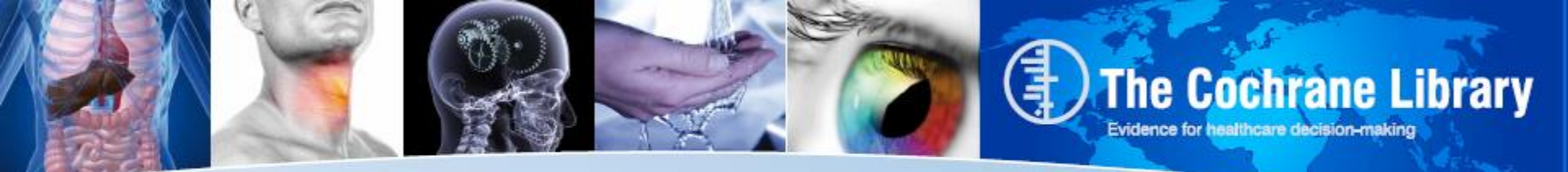

## **Search Manager: Syntax**

Continued support for all existing search syntax:

- Boolean and proximity operators
- Nesting
- Stemming
- Field Labels
- Combined searches

|                                                                     | Search      | Search Mana                                       | ger               | Medical Terms (MeSH) |            | Browse                  |  |  |
|---------------------------------------------------------------------|-------------|---------------------------------------------------|-------------------|----------------------|------------|-------------------------|--|--|
| Untitled Str                                                        | rategy      |                                                   |                   |                      |            |                         |  |  |
| Add to top                                                          | 2           |                                                   |                   |                      |            |                         |  |  |
| Θ                                                                   | <b>+</b> #1 | MeSH descriptor: [Diabetes Mellitus] (            | explode all trees |                      | $\bigcirc$ | 14137                   |  |  |
| $\ominus$                                                           | #2          | MeSH descriptor: [Diabetes Complica               | $\bigcirc$        | <u>4011</u>          |            |                         |  |  |
| 😑 Edit                                                              | #3          | (insulin near <u>dependen</u> *): <u>ti,kw</u> ,a | <u>ib</u>         |                      | TH         | 3225                    |  |  |
| Θ                                                                   | #4          | #1 or #2 or #3                                    |                   |                      | 111        | 15549                   |  |  |
|                                                                     |             |                                                   |                   |                      |            |                         |  |  |
| Clear S                                                             | trategy     | View tips for Search Manager                      |                   |                      |            | 🔲 Highlight Ophan Lines |  |  |
| Click on the line count to view<br>the results for that search line |             |                                                   |                   |                      |            |                         |  |  |
|                                                                     |             |                                                   |                   |                      |            |                         |  |  |

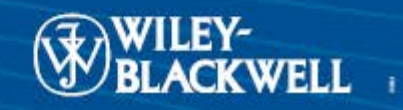

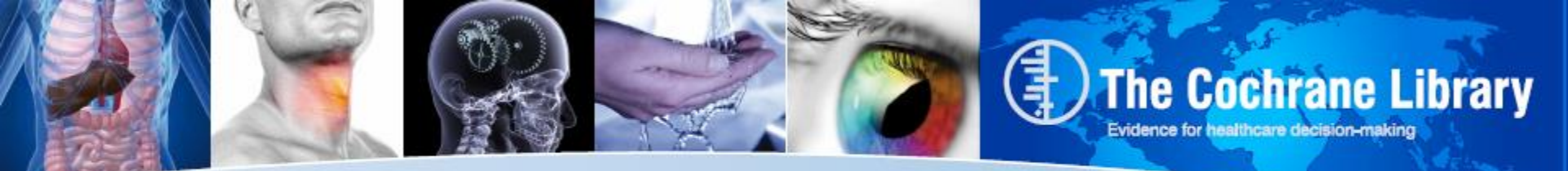

### **New Feature: Insert a Search Line**

| Search                  | Search Manager                                  | Medical Terms (MeSH) | Browse |                      |  |
|-------------------------|-------------------------------------------------|----------------------|--------|----------------------|--|
| Untitled Strategy       |                                                 |                      |        |                      |  |
| Add to top              |                                                 |                      |        |                      |  |
|                         | scriptor: [Diabetes Mellitus] explode all trees |                      | m      | <u>14137</u>         |  |
| (     + #2 MeSH des     | scriptor: [Diabetes Complications] explode al   | l trees              | m      | 4011                 |  |
|                         |                                                 |                      |        | <u>N/A</u>           |  |
| 🗇 Edit 🕂 #4 (insulin    | near dependen*).ti.kw.ab                        |                      | 1+1    | 3225                 |  |
| ─ Edit                  | 2 or #4                                         |                      | 141    | <u>15549</u>         |  |
|                         |                                                 |                      |        |                      |  |
| Clear Strategy View tip | s for Search Manager                            |                      | 🔳 Hig  | ghlight Orphan Lines |  |

#### Insert a new line anywhere in your search All combined search lines are automatically updated

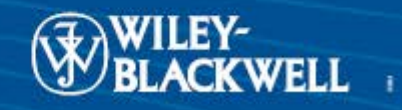

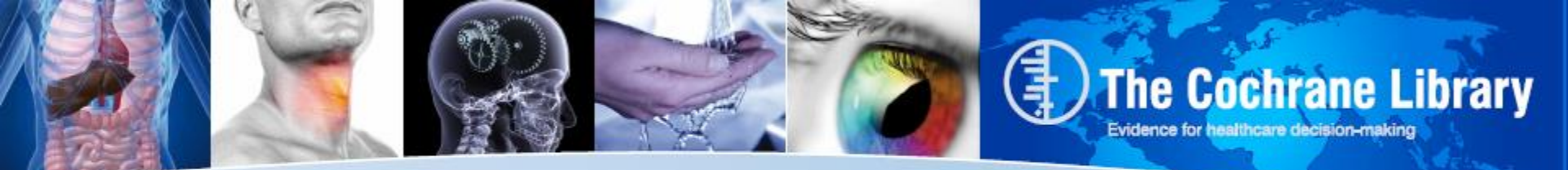

## **New Feature: Find Orphan lines**

| Untitled Strategy                                              |     |                        |
|----------------------------------------------------------------|-----|------------------------|
| Add to top                                                     |     |                        |
| #1 MeSH descriptor: [Diabetes Mellitus] explode all trees      | m   | 14137                  |
| H2 MeSH descriptor: [Diabetes Complications] explode all trees | m   | 4011                   |
| Edit + #3 (IDDM or NIDDM or MDDY or t1DM or t2DM):ti,kw.ab     | ţ+t | 1822                   |
|                                                                | ŢŦŦ | 3225                   |
| ─ Edit                                                         | 1+f | <u>15549</u>           |
| Row 3 is orphaned                                              |     |                        |
| Clear Strategy View tips for Search Manager                    |     | Highlight Orphan Lines |

Use Highlight Orphan lines to find Search lines not used in your final search

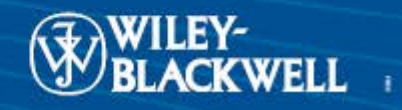

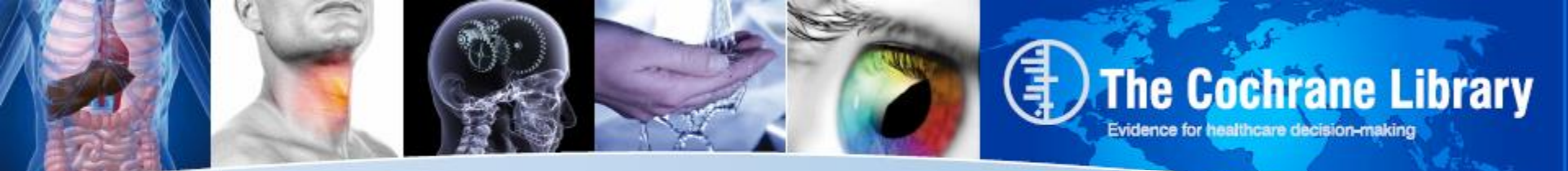

### **Search Manager: Limits**

| Search                                                                                                    | Search                                                                                                    | Manager                                                                                                    | Medical Terms (                                                               | MeSH)                                                                                                    | Brow                                                                                          | /se                                                                                                    |                               |     |
|----------------------------------------------------------------------------------------------------|----------------------------------------------------------------------------------------------------|----------------------------------------------------------------------------------------------------|-------------------------------------------------------------------------------|----------------------------------------------------------------------------------------------------|-----------------------------------------------------------------------------------------------|----------------------------------------------------------------------------------------------------|-------------------------------|-----|
| Untitled Strate<br>Accto too<br>Accto too<br>Accto too<br>By defai<br>the pan<br>Product<br>Con<br>Accto<br>By defai<br>the pan<br>Product<br>Con<br>Con<br>Con<br>Con<br>Con<br>Con<br>Con<br>Con | h limits<br>ult, your search will be of all Cochra<br>el below<br>ct types<br>chrane Reviews<br>II<br>Review<br>Protocol<br>er Reviews<br>nical Trials<br>thods Studies<br>chnology Assessments<br>chnology Assessments<br>chnonic Evaluations<br>chrane Groups | ne databases, all docur<br>Status<br>Limit search to the foll<br>New<br>For the Cochrane Data<br>Systematic Reviews<br>New Search<br>Conclusions Change<br>Commented<br>Withdrawn | ment statuses, for all years,<br>Dates<br>lowing: Pleas<br>e.g. 1<br>abase of | unless you change the<br>e provide years (in the<br>967) or leave the field I<br>yyyyy to y<br>Limits Cancel | ese limits with<br>format уууу<br>blank.<br>УУУУУ                                             | 14137<br>4011<br>1822<br>3225<br>15549                                                                                                    |                               |     |
| Strategy Nam                                                                                                    |                                                                                                    |                                                                                                    |                                                                               |                                                                                                    | REPL                                                                                          | ACES SEARCH H                                                                                                    | ISTORY LIM                    | ITS |
| Use to apply search limits and restrict search by product, status or date                                                                                                    |                                                                                                    |                                                                                                    |                                                                               |                                                                                                    | Advanced Se<br>Search For<br>Enter se<br>Ctri-cick (V<br>Command-<br>to select<br>Restrict by | arch   MaSH Search   Search  <br>arch term<br>product:<br>/indows) or<br>lick (Mac) All Cochrane Prov<br>Cochrane Review<br>Other Reviews<br>Trials<br>record status: | fistory   Saved Searche       | Go  |
| www.thecochranelibrary.com                                                                                                    |                                                                                                    |                                                                                                    |                                                                               |                                                                                                    | ✓ Al<br>New<br>New Sc<br>Comme<br>Choose on<br>Date Range                                     | Conclusions Changed<br>arach Major Change<br>ted<br>e or more specific statuses above and use t<br>commented articles.)<br>(4-digit year):                            | Commented Withdrawn Withdrawn |     |

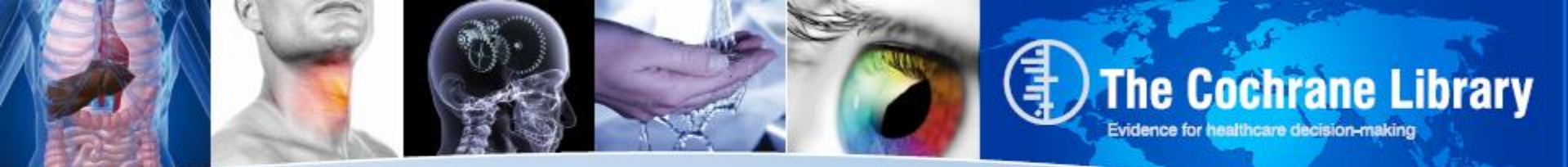

### **Search Manager: Saving Strategies**

| Untitled Strategy |                                                             |            |                        |
|-------------------|-------------------------------------------------------------|------------|------------------------|
| Add to top        |                                                             |            |                        |
| - + #1            | MeSH descriptor: [Diabetes Mellitus] explode all trees      | m          | 14137                  |
| - + #2            | MeSH descriptor: [Diabetes Complications] explode all trees | $\bigcirc$ | 4011                   |
| <b>—</b> #3       | (IDDM or NIDDM or MDDY or t1DM or t2DM):ti,kw,ab            | 14         | Go                     |
| - Edit + #4       | (insulin near dependen*):ti,kw,ab                           | 111        | 3225                   |
| - Edit + #5       | #1 or #2 or #4                                              | 111        | 15549                  |
| Row 3 is orphaned |                                                             |            |                        |
| Clear Strategy    | View tips for Search Manager                                | [          | Highlight Orphan Lines |
| Strategy Name     | Diabetes mellitus revised                                   |            | Save Strategy          |
| Comments          | with additional synonyms                                    |            |                        |

#### Use this area for naming and saving your searches

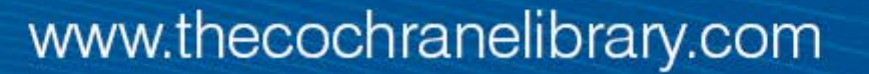

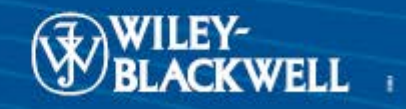

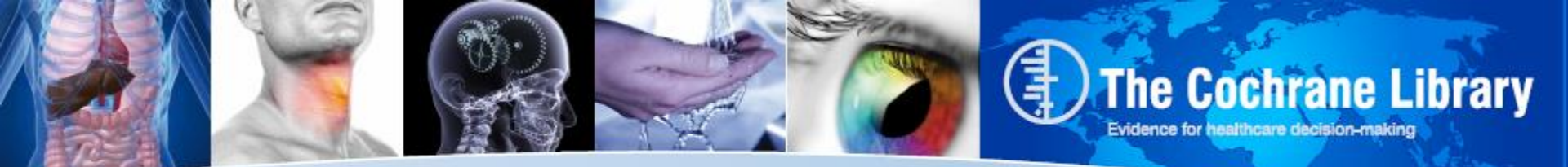

### **Search Manager: Named Strategies**

| Diabetes Mellitus      | ]                                                           |            |                    |
|------------------------|-------------------------------------------------------------|------------|--------------------|
| Add to top             |                                                             | 0          |                    |
| - + #1                 | MeSH descriptor: [Diabetes Mellitus] explode all trees      | (III)      | <u>14331</u>       |
|                        | MeSH descriptor: [Diabetes Complications] explode all trees | m          | <u>4059</u>        |
| - Edit +3              | (IDDM or NIDDM or MODY or T1DM or T2DM):ti,kw,ab            | 141        | <u>1847</u>        |
| - Edit +4              | (insulin* near dependen*):ti,kw,ab                          | 111        | 3302               |
| - Edit +5 #5           | #1 or #2 or #3 or #4                                        | 141        | <u>15939</u>       |
| Clear Strategy         | View tips for Search Manager                                | 🔲 High     | light orphan lines |
| Save existing strategy |                                                             |            |                    |
| Strategy Name          | Diabetes Mellitus                                           | Save Str   | ategy              |
| Comments               | Comments                                                    |            |                    |
| Save as new strategy   |                                                             |            |                    |
| New strategy name      | New strategy name                                           | Save as Ne | ew Strategy        |

Once named, search name appears at the top of page and options for renaming search is given

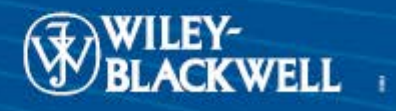

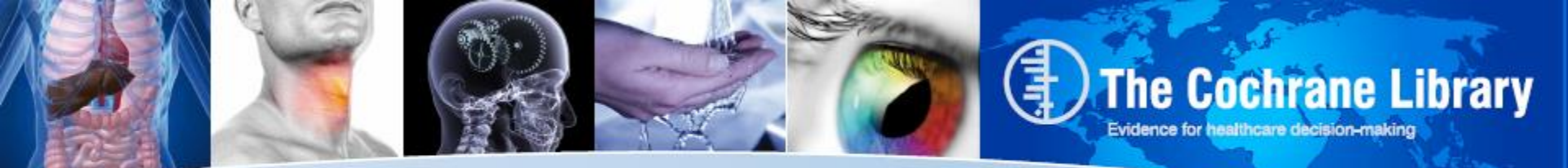

### **Current: Saved Searches**

#### You have 11 Saved Searches

| Delete | Saved Search Name                                                           |            |        | Save Date             | Alert Status     |
|--------|-----------------------------------------------------------------------------|------------|--------|-----------------------|------------------|
|        | Record Status searches - old:<br>To test for discontinued status updated    | <u>Run</u> | Export | 2008-04-08 10:43:53.0 | n/a              |
|        | Test - Morphine:<br>Oral Morphine                                           | <u>Run</u> | Export | 2006-03-31 10:01:09.0 | n/a              |
|        | test length:<br>Acetaminophen                                               | <u>Run</u> | Export | 2006-03-09 04:14:22.0 | n/a              |
|        | MeSH descriptor Diabetic Retinopathy explode all trees in all MeSH products | <u>Run</u> | Export | 2006-03-07 12:20:04.0 | + Activate Alert |
|        | steve's search                                                              | <u>Run</u> | Export | 2006-02-07 05:06:12.0 | n/a              |
|        | steves ststegy 2                                                            | Run        | Export | 2005-10-23 10:45:56.0 | n/a              |
|        | diabetes mellitus:<br>Insulin                                               | <u>Run</u> | Export | 2005-05-16 11:44:53.0 | n/a              |
|        | MeSH descriptor Retina explode all trees in all MeSH products               | <u>Run</u> | Export | 2005-05-15 07:09:53.0 | + Activate Alert |
|        | MeSH descriptor Depression explode all trees in all MeSH products           | Run        | Export | 2005-05-15 07:07:54.0 | + Activate Alert |
|        | non-hodgkins in All Fields in all products                                  | Run        | Export | 2005-01-31 03:44:00.0 | Stop Alert       |

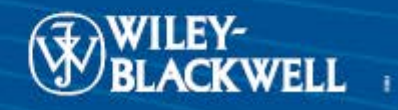

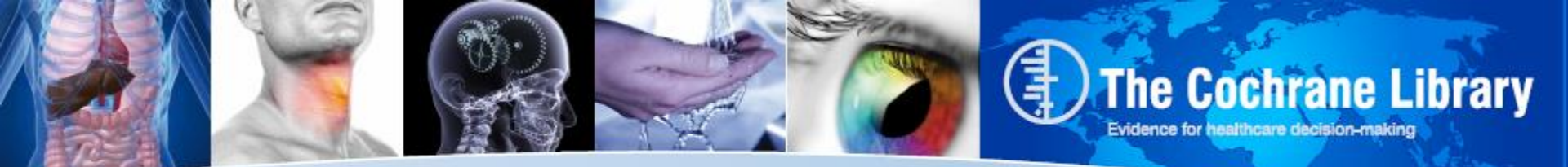

### **Search and MeSH: Saved Searches**

| Search                                        | Search Manager                                       | Medical Terms (MeSH)                 |     | Browse               |
|-----------------------------------------------|------------------------------------------------------|--------------------------------------|-----|----------------------|
| Title, Abstract, Keywords                     | •                                                    |                                      |     | Go Save              |
| Search Limits View                            | search tips                                          |                                      | Ad  | dd to Search Manager |
| ▼ Saved Searches (1)                          |                                                      |                                      |     |                      |
| Name                                          |                                                      |                                      |     | Last saved 💌         |
| 1 chronic NEXT/2 brond<br>Cochrane Reviews, T | chitis in title abstract keywords and antib<br>rials | iotics in title abstract keywords in | ≙ < | 15/03/2012 10:58     |
|                                               |                                                      |                                      |     |                      |

|                     | Search      |                 | Search Man                   | ager                 | Medical Terms (MeSH) |   |   | Browse           |  |
|---------------------|-------------|-----------------|------------------------------|----------------------|----------------------|---|---|------------------|--|
| Enter Me<br>View Me | SH term     | )S              |                              | Select subhead       | tings / qualifiers   |   |   | Lookup           |  |
| ▼ Sav               | ved MeSH Se | earches (6)     |                              |                      |                      |   |   |                  |  |
|                     |             | Name            |                              |                      |                      |   |   | Last saved 🔻     |  |
| Θ                   | 1           | MeSH descriptor | : [Tai Ji] explode all trees |                      |                      | 4 | < | 15/03/2012 12:35 |  |
| Θ                   | 2           | MeSH descriptor | : [Breathing Exercises] ex   | plode all trees      |                      | 4 | < | 15/03/2012 12:34 |  |
| Θ                   | 3           | MeSH descriptor | : [Yoga] explode all trees   |                      |                      | 4 | < | 15/03/2012 12:34 |  |
| Θ                   | 4           | MeSH descriptor | : [Lung Diseases, Fungal]    | explode all trees    |                      | 4 | < | 15/03/2012 12:22 |  |
| Θ                   | 5           | MeSH descriptor | : [Lung Diseases, Interstit  | ial] explode all tre | es                   | 4 | < | 15/03/2012 12:19 |  |
| Θ                   | 6           | MeSH descriptor | : [Sleep Apnea, Obstructiv   | e] explode all tree  | 25                   | 4 | < | 15/03/2012 12:14 |  |
|                     |             |                 |                              |                      |                      |   |   |                  |  |

Single line searches can be saved from both the Search tab and the MeSH.

Alerts can be set for these searches using the tick box at the end of the line

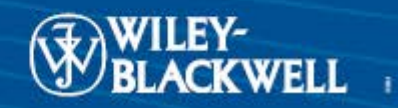

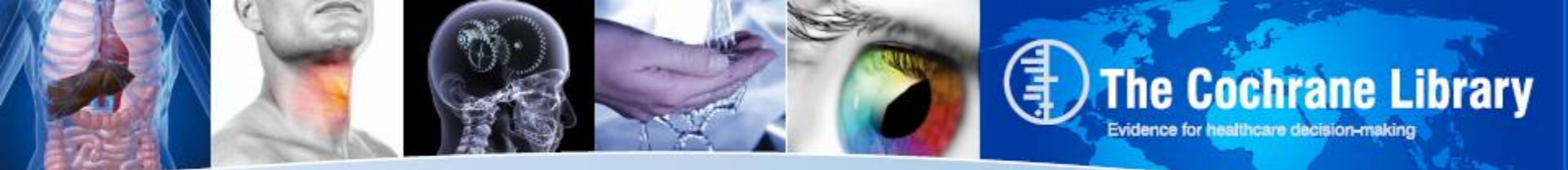

## **Search Manager: Strategy Library**

Complex Saved Strategies are all managed using the Strategy Library on the Search Manager Tab

| ▼ Strat       | tegy Librar | y (6)                                                              |   |     |   |                  |
|---------------|-------------|--------------------------------------------------------------------|---|-----|---|------------------|
|               |             | Name                                                               |   |     |   | Last saved 🔻     |
| $\overline{}$ | 1           | Diabetes mellitus revised - with additional synonyms               | 4 | , I | < | 20/05/2012 13:32 |
| $\overline{}$ | 2           | Diabetes Mellitus                                                  | 4 | Ļ   | < | 14/05/2012 14:47 |
| $\overline{}$ | 3           | Diabetes treatments                                                | 4 | ļ   | < | 14/05/2012 14:35 |
| $\overline{}$ | 4           | Diabetic complications                                             | 4 | ļ   | < | 14/05/2012 14:28 |
| Ξ             | 5           | Handwashing Strategy (Draft) - This is a strategy about X Y and Z. | 4 | Ļ   | < | 09/05/2012 12:00 |

- Load a Saved search
- Append a search to your current search
- < Export Search

#### Sort by:

- Last saved date
- Name of search

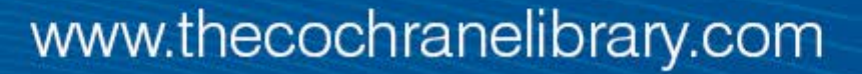

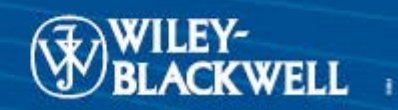

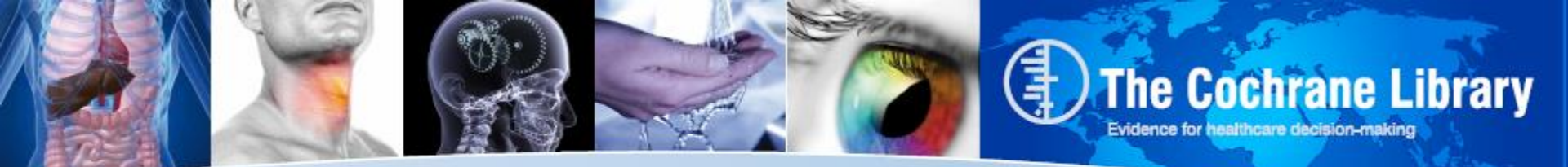

## **New Feature: Strategy Library**

|               | Search         | ı            |             | Search Man                     | ager               | M        | edical Terms (MeSH) |   |    | I            | Browse                 |
|---------------|----------------|--------------|-------------|--------------------------------|--------------------|----------|---------------------|---|----|--------------|------------------------|
| Diabetes      | mellitus r     | evised       | I           |                                |                    |          |                     |   |    |              |                        |
| Add           | to top         |              | 1           |                                |                    |          |                     |   |    | _            |                        |
| Θ             | Ð              | #1           | MeSH des    | scriptor: [Diabetes Mellitus]  | explode all trees  |          |                     |   | (1 | D            | <u>13423</u>           |
| $\overline{}$ | Ð              | #2           | MeSH des    | criptor: [Diabetes Complie     | cations] explode a | ll trees |                     |   | (1 | D            | 3801                   |
|               | dit 🕂          | #3           | (IDDM o     | or NIDDM or MDDY or t          | 1DM or t2DM):t     | i,kw,ab  |                     |   | 14 | Ŧ            | <u>1821</u>            |
|               | dit 🕂          | #4           | (insulin    | near dependen*):ti,kw          | ab                 |          |                     |   | H  | ŧ            | 3224                   |
|               | dit 🕂          | #5           | #1 or #     | 2 or #4                        |                    |          |                     |   | ti | Ð            | <u>14836</u>           |
|               |                |              |             |                                |                    |          |                     |   |    |              |                        |
| Clea          | r Strategy     |              | View tip:   | s for Search Manager           |                    |          |                     |   |    |              | Highlight orphan lines |
| Curre         | nt strategy na | ame          | Diabetes    | mellitus revised               |                    |          |                     |   | E  | <u>iit</u> 🗌 | Update Strategy        |
| New s         | strategy nam   | е            | New strat   | iegy name                      |                    |          |                     |   |    | S            | ave as New Strategy    |
| Comr          | nents          |              | with addi   | tional synonyms                |                    |          |                     |   |    |              |                        |
| W. Church     | e eu libre     |              |             |                                |                    |          |                     |   |    |              |                        |
| * Strat       | egy Librai     | y(7)<br>Name |             |                                |                    |          |                     |   |    |              | Last saved -           |
| -             | 1              | Child fil    | ter - Finds | children and teenagers         |                    |          |                     | 4 | ₽  | <            | 24/05/2012 19:17       |
| Ξ             | 2              | Diabete      | s mellitus  | revised - with additional s    | ynonyms            |          |                     | 4 | Ţ. | <            | 20/05/2012 13:32       |
| Ξ             | 3              | Diabete      | s Mellitus  |                                |                    |          |                     | 4 | ₽  | <            | 14/05/2012 14:47       |
| Ξ             | 4              | Diabete      | s treatmer  | its                            |                    |          |                     | 4 | Ļ  | <            | 14/05/2012 14:35       |
| Ξ             | 5              | Diabeti      | c complica  | tions                          |                    |          |                     | 4 | ļ  | <            | 14/05/2012 14:28       |
| Ξ             | 6              | Handwa       | ashing Stra | itegy (Draft) - This is a stra | ategy about X Y an | d Z.     |                     | 4 | ₽  | <            | 09/05/2012 12:00       |

Use to append a saved search onto the end of your existing search

With this feature, a searcher can create reusable search modules.

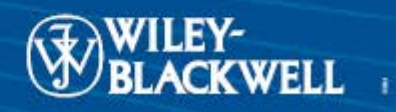

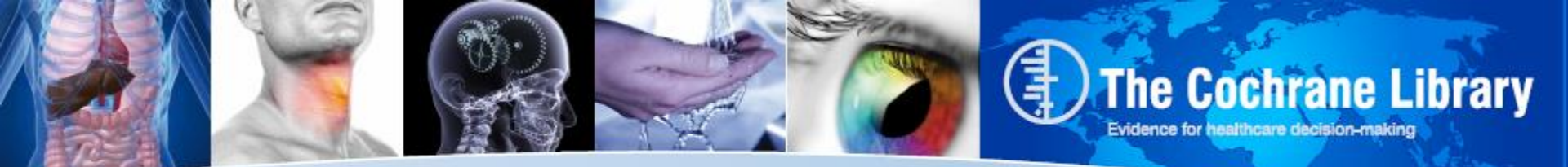

### **New Feature: Strategy Library**

| Search                    | Search Manager                                 | Medical Terms (MeSH)      | В   | rowse            |
|---------------------------|------------------------------------------------|---------------------------|-----|------------------|
| Diabetes mellitus revised |                                                |                           |     |                  |
| Add to top                |                                                |                           | ١   | /iew fewer lines |
|                           | criptor: [Diabetes Mellitus] explode all trees |                           | m   | <u>13444</u>     |
|                           | criptor: [Diabetes Complications] explode a    | II trees                  | m   | 3807             |
|                           | or NIDDM or MDDY or t1DM or t2DM):             | ii,kw,ab                  | 111 | <u>1821</u>      |
| - Edit + #4 (insulin      | near dependen*):ti,kw,ab                       |                           | 111 | 3224             |
| - Edit + #5 #1 or #2      | 2 or #4                                        |                           | 111 | 14857            |
| Child of #6 (child of     | r children or adolescent or (pre next te       | een) or preteen):ti,kw,ab | 111 | <u>108737</u>    |
| - Edit + #7 (teenag       | e* or tween or teens):ti,kw,ab                 |                           | 14  | 709              |
| - Edit + #8 #6 or #7      | 7                                              |                           | TH  | 108925           |

The appended search is added to the end of the existing search

All combined lines are automatically renumbered.

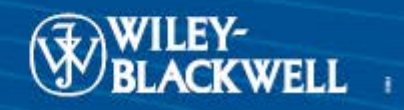

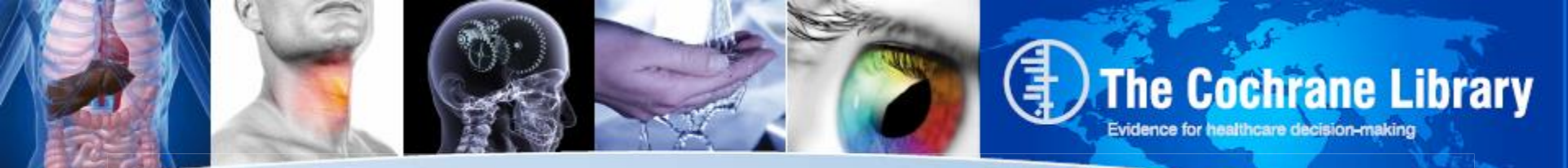

### What Happens to My Current Saved Searches

- For Cochrane users with existing saved searches, all searches will be transferred automatically to the new platform
- All searches remain accessible using you current Cochrane Library username and password
- For successful migration of searches, users will be restricted from saving new searches or editing existing searches for ~24 hours prior to the "New Search" launch. This "embargo period" ensures no changes are lost during the search migration.
- During the embargo period, users will be able to access all other features of the Cochrane Library, including searching, viewing articles and running saved searches.

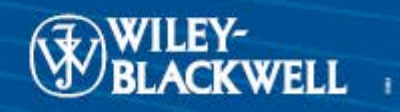

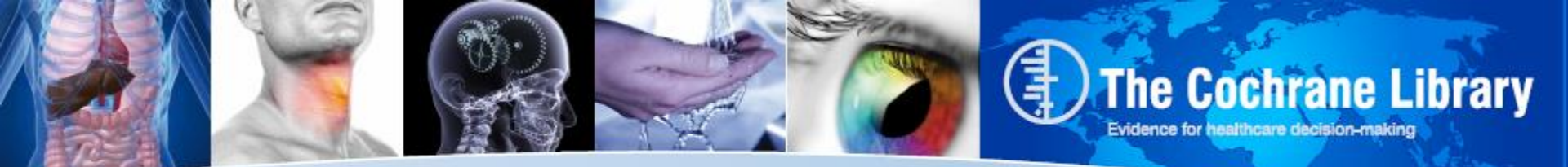

## **Staying informed of these Changes**

www.thecochranelibrary.com/view/0/ccochnewsearch.html

### Cochrane Homepage will have a page for new search features to include

- Documentation and FAQ's on these changes
- Video demonstrations on the "New Search" features
- PowerPoint Presentation on these changes
- Status of the launch of "New Search"
- Information on testing phase

| GO                                                                                                    | HOME 🏡 SIG                                                          | N UP 🥖 LEARN 👘                                                   | ACCESS 🔓 HELP 🚯                       |
|----------------------------------------------------------------------------------------------------|---------------------------------------------------------------------|------------------------------------------------------------------|---------------------------------------|
| or try an <u>Advanced Search</u>                                                                                           |                                                                     |                                                                  |                                       |
| NEW SEARCH FUNCTIONALITY COM                                                                                               | ING SOON TO THE COCHRAN                                             | IE LIBRARY                                                       |                                       |
| In the next few months Wiley will be intro<br>features have been developed in consultat                                    | ducing an improved search interf<br>ion with members of the Cochran | ace for <i>The Cochrane Library</i> . These<br>ne Collaboration. | e new search                          |
| Cochrane Library users will see major changes to<br>search features including:                                             | the layout of search pages and will                                 | soon be able to use an exciting new rar                          | nge of                                |
| Auto-suggest features within both basic and                                                                                | nd MeSH search functions                                            |                                                                  | (I) (I)                               |
| <ul> <li>Ability to view search terms and results on</li> <li>Ability to insert lines and add one search to</li> </ul>     | the same page<br>o one another                                      |                                                                  | Podcasts from<br>The Cockrane Library |
| <ul> <li>Improved MeSH look-up feature</li> </ul>                                                                          | tion of the functions                                               |                                                                  |                                       |
| <ul> <li>Hover-over Tool Tips giving a brief explana</li> </ul>                                                            |                                                                     |                                                                  |                                       |
| <ul> <li>Hover-over Tool Tips giving a brief explana</li> <li>All previously saved searches will be transferred</li> </ul> | onto the new search platform, with i                                | no action required on the part of custo                          | mers.                                 |

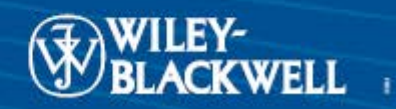